igipara<sup>®</sup> liftdesigner

# Prototype & Layer Configuration

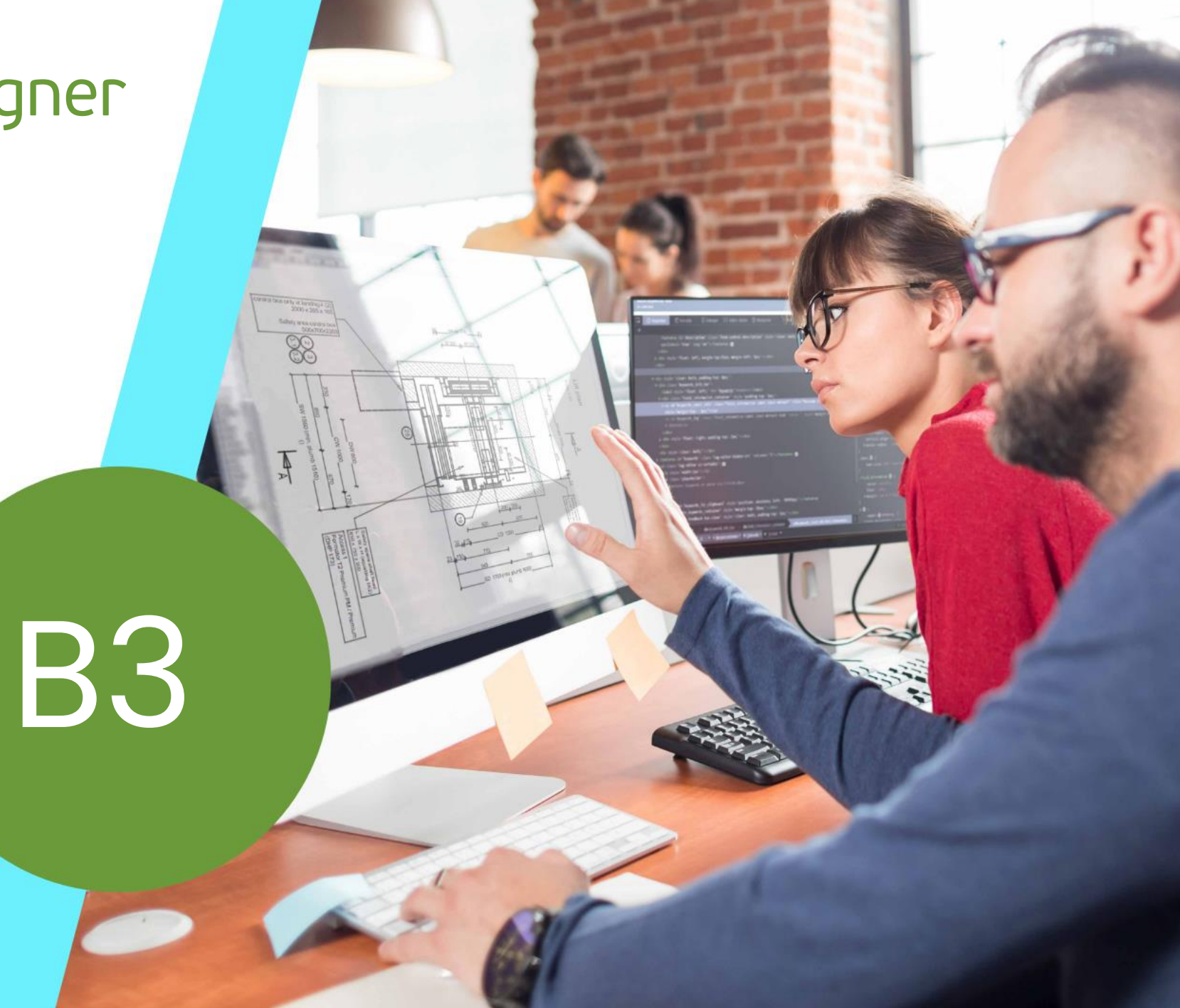

22. MAI 2024, ©2024 DIGIPARA GMBH

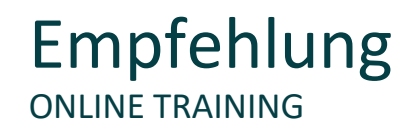

#### Sind Sie Teilnehmer eines DigiPara Liftdesigner Online-Trainings?

Wir empfehlen Ihnen, folgende Schulungsunterlagen im Voraus auszudrucken,

damit Sie diese als Handout während Ihrer Schulung für eigene Notizen vorliegen haben.

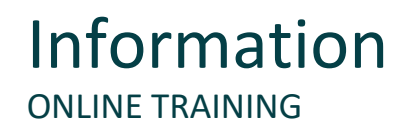

#### AutoCAD-Software-Kenntnisse

#### Für diese Schulung benötigen Sie die folgenden grundlegenden/fortgeschrittenen AutoCAD-Kenntnisse

Bemaßungsstil-Manager, Layereigenschaften-Manager, Textstil-Manager

Agenda

#### B3.1 Layer-Gruppenkonfiguration & Prototyp DWG

- Allgemeine Informationen
  - Welche Bedingungen müssen für benutzerdefinierte Layer-Konfigurationen in DigiPara Liftdesigner-Projekten erfüllt sein?
- Layer & Text-/Bemaßungsstil
  - Wo werden die verschiedenen Stile konfiguriert?
- Zuordnung von Layer & Text-/Bemaßungsstil
  - Wie werden Layer & Text-/Bemaßungseinstellungen mit meinem DigiPara Liftdesigner-Projekten verknüpft?
- Layer & Stil-Konfigurationen
  - Welche grundlegenden Konfigurationseinstellungen sollten berücksichtigt werden?

Agenda

#### 🕫 digipara liftdesigner

#### B3.2 Eigene Prototyp-DWG-Datei

- Die Prototyp-DWG-Datei
  - Vorbereiten einer eigenen Prototyp-DWG in AutoCAD und anpassen nach eigenen Bedürfnissen.
  - Festlegen von Layern, Bemaßungs- und Textstilen.
- Die Mechanical-Prototyp-DWG-Datei
  - Unterschiede zwischen der Standard-Prototyp-DWG und der Mechanical-Prototyp-DWG.
- Speicherbedingungen
  - Wählen des richtigen Verzeichnisses und Dateiformats.

#### 🕫 digipara<sup>®</sup> liftdesigner

#### B3.3 Eigene Layer-Gruppenkonfigurationen - Global

- Allgemeine Informationen
  - Zugehörige Datenbanktabellen im DigiPara Liftdesigner Datamanager.
- Kopieren vorhandener Layer-Konfigurationen
  - Verwenden vorhandener Datensätze für spätere Anpassungen.
- Bearbeiten der Meta Daten
  - Individualisieren der Meta Daten nach eigenem Firmenstandard.
- Auswahl der zugehörigen Prototyp-DWG-Datei
  - Verknüpfen der angepassten Prototyp-DWG mit allen Layout-Einstellungen.
- Testen der neuen Konfigurationen
  - Testen des eigenen Layouts und die damit verbundenen Einstellungen im DigiPara Liftdesigner Aufzugsprojekt.

#### B3.4 <u>Eigene Layer-Gruppenkonfigurationen - Komponentenspezifisch</u>

- Allgemeine Informationen
  - Was sind LDX-Komponenten?
- Auswahl der jeweiligen Komponente
  - Bestimmen der Aufzugskomponenten für die einzelnen Layereinstellungen: LDXCar, LDXBuffer & LDXCarCeiling
- Festlegen des AutoCAD-Ziel-Layers
  - Verknüpfen des voreingestellten AutoCAD-Quell-Layers für die Darstellung in DigiPara Liftdesigner und für die Ausgabe.
- Testen der neuen Konfigurationen
  - Testen des angepassten Layouts und die damit verbundenen Einstellungen im DigiPara Liftdesigner Aufzugsprojekt.

## Agenda

#### igipara<sup>®</sup> liftdesigner

#### B3.5 <u>AutoCAD Mechanical Layer-Gruppen</u>

- Allgemeine Informationen
  - Verwendung einer Prototyp-DWG mit vordefinierten Layer-Gruppen.
- Integrieren vorhandener Layer-Gruppen
  - Was ist generell zu beachten, wenn Layer-Gruppen verbunden werden sollen.

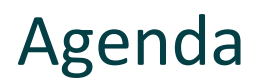

#### igipara<sup>®</sup> liftdesigner

#### B3.6 Verteilung der Konfiguration

- Registrieren von Moduldateien in der Datenbank
  - Anmelden externer Dateien (z.B. DWG) in der DigiPara BIM Bibliothek für einen vollständigen Export.
- Verteilen der Daten
  - Exportieren und teilen der neuen Layer-Konfigurationen.

#### B3.7 Zusammenfassung

Individuelle F&A

# igipara<sup>®</sup> liftdesigner

# **B3.1**

Layer-Gruppenkonfiguration & Prototyp DWG

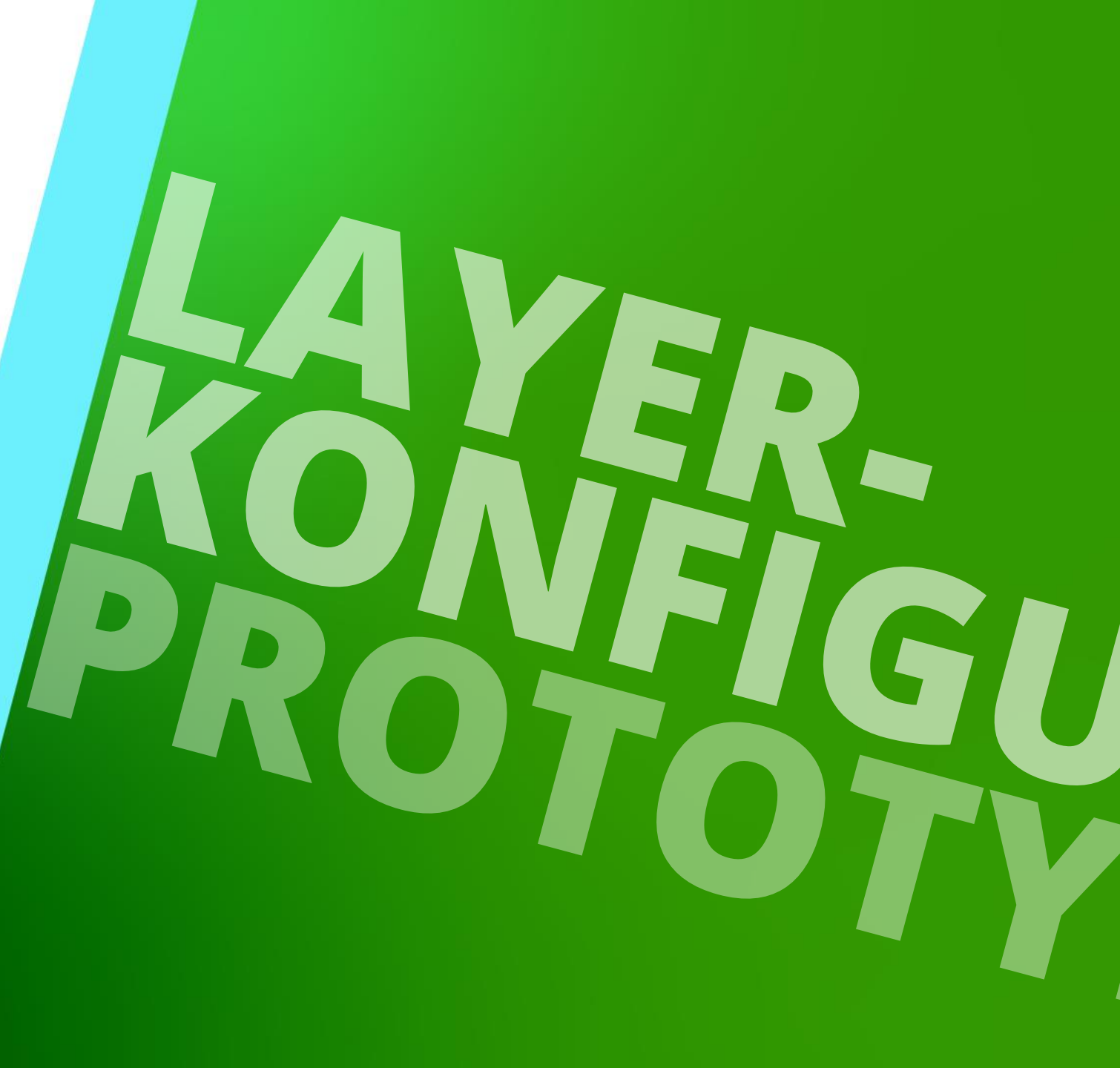

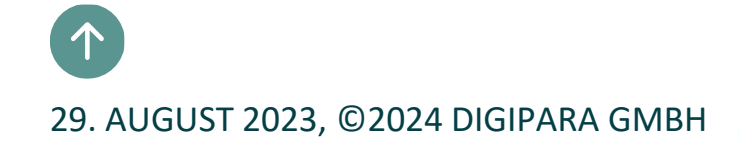

**B3.1 LAYER-GRUPPENKONFIGURATION & PROTOTYP DWG** 

Um kundenspezifische Layouts in DigiPara Liftdesigner-Zeichnungen nach eigenem Firmenstandard zu erzeugen, müssen die folgenden Daten bereitgestellt und in der DigiPara Liftdesigner-Datenbank verknüpft werden:

Prototyp DWG file

22. Mai 2024

Page - **11** -

Enthält alle Layout-Einstellungen wie: Layer, Bemaßungs- und Textstil

- Datenbanktabellen zur Layer-Konfiguration
  - Festlegen globaler Objekt-Layer und weiterer Stil-Einstellungen oder Konfigurationen f
    ür jede DigiPara Liftdesigner-Komponente (LDX-Objekt).

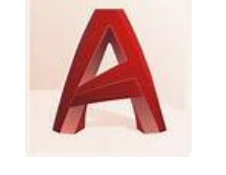

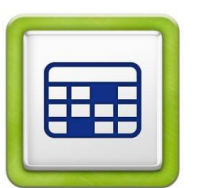

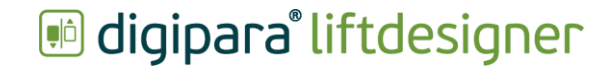

# Layer & Text-/Bemaßungsstil – Allgemeine Informationen 💀 digipara<sup>®</sup> liftdesigner

**B3.1 LAYER-GRUPPENKONFIGURATION & PROTOTYP DWG** 

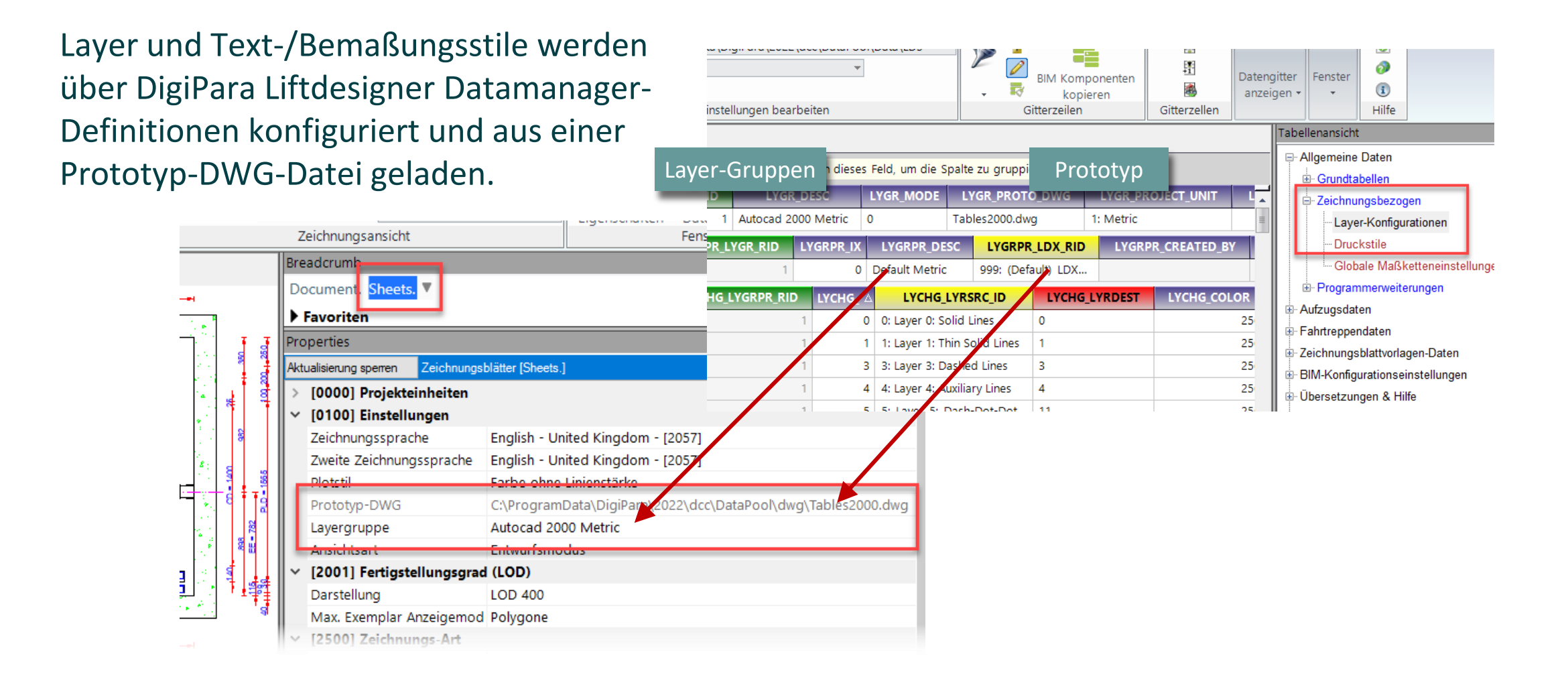

## Zuordnung von Layer & Text-/Bemaßungsstil

#### igipara<sup>®</sup> liftdesigner

**B3.1 LAYER-GRUPPENKONFIGURATION & PROTOTYP DWG** 

Es existieren 4 verschiedene Typen von DigiPara Liftdesigner-Objekten, die den verschiedenen Zielobjekten in der AutoCAD Prototyp-DWG-Datei zugeordnet werden können:

- Layer x
  - Die Layer-Objekte beziehen sich auf die DigiPara Liftdesigner-Komponenten, z.B. den Schacht, die Kabine, die Kabinentür, etc. Die Objekt-Layer können entweder global (nur für das LDXNone-Objekt) oder für jedes einzelne LDX-Objekt konfiguriert werden
- Dimstyle / Bemaßungsstil
  - Jeder interne Bemaßungsstil kann auf einen beliebigen Ziel-Bemaßungsstil in der entsprechenden Prototyp-DWG-Datei zugeordnet werden. Die Zuordnung kann global oder komponentenweise für jede einzelne Komponente (LDX-Objekt) konfiguriert werden.

| LYC       | GR_DESC                                                | LYGR_MODE               | R_MODE LYGR_PRO |                  |        |  |  |  |  |  |
|-----------|--------------------------------------------------------|-------------------------|-----------------|------------------|--------|--|--|--|--|--|
| Autocad 2 | 2000 Metric                                            | 0                       | bles2000.dwg    | )00.dwg          |        |  |  |  |  |  |
| LYGR_RID  | LYGRPR_IX                                              | LYGRPR_DESC             | :               | LYGRPR_LDX_R     |        |  |  |  |  |  |
| 1         | 0                                                      | Default Metric          |                 | 999: (Default) L | .DXNon |  |  |  |  |  |
| снд_іх 🗚  |                                                        | LYCHG_LYRSRC            | _ID             |                  |        |  |  |  |  |  |
| c         | 0: Layer 0: Solid                                      | ): Layer 0: Solid Lines |                 |                  |        |  |  |  |  |  |
| 1         | 1: Layer 1: Thin S                                     | Solid Lines             |                 |                  | 1      |  |  |  |  |  |
| 8         | 3: Layer 3: Dash                                       | ed Lines                |                 |                  | 3      |  |  |  |  |  |
| 4         | 4: Layer 4: Auxili                                     | ary Lines               |                 |                  | 4      |  |  |  |  |  |
| 5         | 5: Layer 5: Dash                                       | -Dot-Dot Lines          |                 |                  | 11     |  |  |  |  |  |
| e         | 6: Layer 6: Insert                                     | ts                      |                 |                  | 6      |  |  |  |  |  |
|           | 7: Layer 7: Cente                                      | er Lines                |                 |                  | 7      |  |  |  |  |  |
| 8         | 8: Layer 8: Hatch                                      | nes                     |                 |                  | 8      |  |  |  |  |  |
| 2         | 9: Layer 9: Dime                                       | nsions                  |                 |                  | 9      |  |  |  |  |  |
| 10        | 10: Layer LD_PRESELECTED: Preselected Object Layer LD_ |                         |                 |                  |        |  |  |  |  |  |
| 11        | 11: Layer LD_SEL                                       | ECTED: Selected C       | Obje            | ct Layer         | LD_SE  |  |  |  |  |  |
| 12        | 12: Layer LD_DIS                                       | ABLED: Disabled C       | Obje            | ct Layer         | LD_DIS |  |  |  |  |  |
| 30        | 1000: Dimstyle: I                                      | LIFT                    | -               |                  | LIFT   |  |  |  |  |  |

| 12 | 12: Layor LD_DISABLED: Disabled Object Layor | LD_D   |
|----|----------------------------------------------|--------|
| 30 | 1000: Dimstyle: LIFT                         | LIFT   |
|    | 1001: Dimstyle: LIFT_EDIT                    | LIFT_E |
| 32 | 1002: Dimstyle: LIFT_NO_EDIT                 | LIFT_I |
| 33 | 1003: Dimstyle: LIFT_SELECTED                | LIFT_S |
|    | I 2000: Taylobdar I D                        | 1.0    |

# Zuordnung von Layer & Text-/Bemaßungsstil

#### igipara<sup>®</sup> liftdesigner

**B3.1 LAYER-GRUPPENKONFIGURATION & PROTOTYP DWG** 

- Textstyle / Textstil
  - Der interne Textstil kann auf einen beliebigen Ziel-Textstil in der entsprechenden Prototyp-DWG-Datei zugeordnet werden.
- Block
  - Jeder interne statische Zeichnungsblock (z.B. Etagensymbol) kann auf einen vordefinierten Zeichnungsblock zugeordnet und in der entsprechenden Prototyp-DWG-Datei definiert werden.
  - Für die Konfiguration der Zielblöcke in der Prototyp-DWG-Datei müssen die Cursorsymbole (Block\_LD\_CURSOR\_\*) 1:1 skaliert werden, der Skalierungsfaktor für alle anderen Blöcke kann individuell angepasst werden.

| 32 | 1002; Dimstyle; LIFT_NO_EDI1  | LIFT_N |
|----|-------------------------------|--------|
| 33 | 1002: Dimetylo: LIFT_SELECTED | LIFT_S |
| 40 | 2000: Textstyle: LD           | LD     |
| 4  | 3000: BIOCK ED_COININ_FIX     | LD_CC  |
| 42 | 3001: Block LD_CONN_MOVE      | LD_CC  |

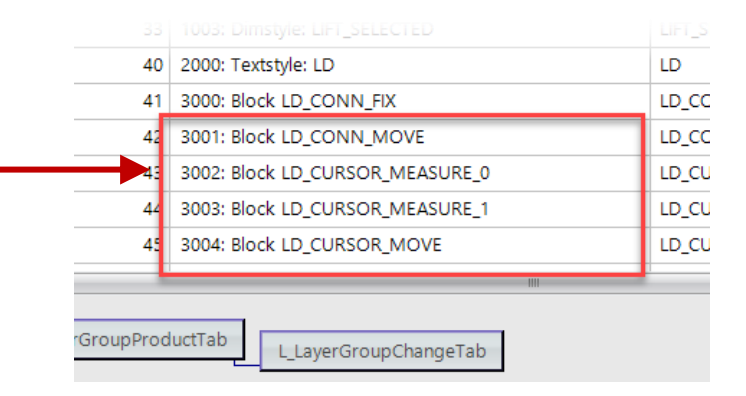

# Layer& Stil-Konfigurationen – Allgemeine Informationen

igipara<sup>®</sup> liftdesigner

B3.1 LAYER-GRUPPENKONFIGURATION & PROTOTYP DWG

#### Die Konfiguration von Layern und Stilen kann für verschiedene Einheitensysteme erstellt werden.

metrisch oder imperial

| stand  | ard Data P   | ool [C:\ProgramDat | a\DigiPara\2022\dcc\DataPool\[                                            | Data\LD5 ▼       |                                        |                         |                               |                         |      |
|--------|--------------|--------------------|---------------------------------------------------------------------------|------------------|----------------------------------------|-------------------------|-------------------------------|-------------------------|------|
| ¥¶ M≀  | odule nach   | Namen sortieren    | *                                                                         |                  | . R                                    | BIM Kompo               | nenten<br>en                  | Nach unten<br>auffüllen | Nac  |
|        |              | Datenbankei        | nstellungen bearbeiten                                                    |                  | G                                      | itterzeilen             | cn                            | durranerr               | Gitt |
| ayer-l | Konfiguratio | onen 🗙             |                                                                           |                  |                                        |                         |                               |                         |      |
| liftde | signer Data  | amanager: Ziehen S | ie einen Spaltenkopf in dieses F                                          | eld, um die Spal | lte zu gruppi                          | eren.                   |                               |                         | _    |
| L      | YGR_RID      | LYGR_MF_RID        | LYGR_DESC                                                                 | LYGR_MODE        | LYGR_PR                                | OTO_DWG                 | LYGR                          | PROJECT UNI             | т    |
|        |              |                    |                                                                           |                  |                                        |                         |                               |                         |      |
| -      | 1            | 1                  | Autocad 2000 Metric                                                       | 0                | Tables2000                             | .dwg                    | 1: Metr                       | ic                      |      |
| -      | 1            | 1                  | Autocad 2000 Metric<br>Autocad 2000 Imperial                              | 0                | Tables2000<br>Tables2000               | .dwg<br>_Imp.dwg        | 1: Metr<br>2: Impe            | ic<br>rial              |      |
|        | 1<br>2<br>3  | 1                  | Autocad 2000 Metric<br>Autocad 2000 Imperial<br>Autocad Mechanical Metric | 0<br>1<br>2      | Tables2000<br>Tables2000<br>TablesAM.c | .dwg<br>_Imp.dwg<br>dwg | 1: Metr<br>2: Impe<br>1: Metr | ic<br>rial<br>ic        | ,    |

# igipara<sup>®</sup> liftdesigner

**B3.2** 

#### Eigene Prototyp-DWG-Datei

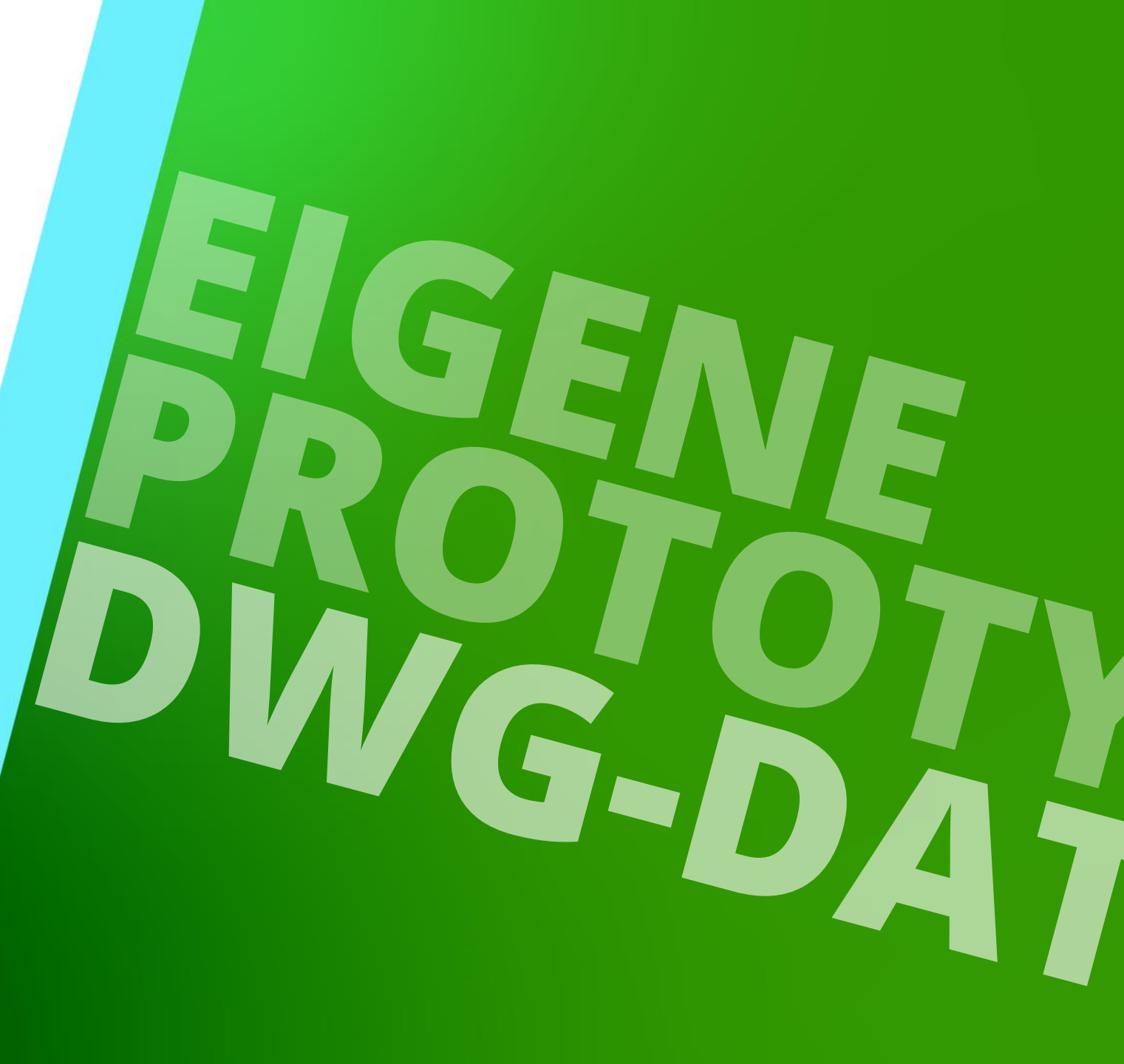

22. MAI 2024, ©2024 DIGIPARA GMBH

## Die Prototyp-DWG-Datei – Allgemeine Informationen

#### 🕫 digipara liftdesigner

**B3.2 EIGENE PROTOTYP-DWG-DATEI** 

#### Standard DigiPara Liftdesigner Prototyp-Dateien

- befinden sich im DigiPara Liftdesigner Pool-Verzeichnis unter: dwg
  - Die Prototyp-DWG-Dateien f
    ür die imperiale DWG-Ausgabe haben die gleichen Namen wie die metrischen Dateien und zus
    ätzlich die Erweiterung: \_Imp.

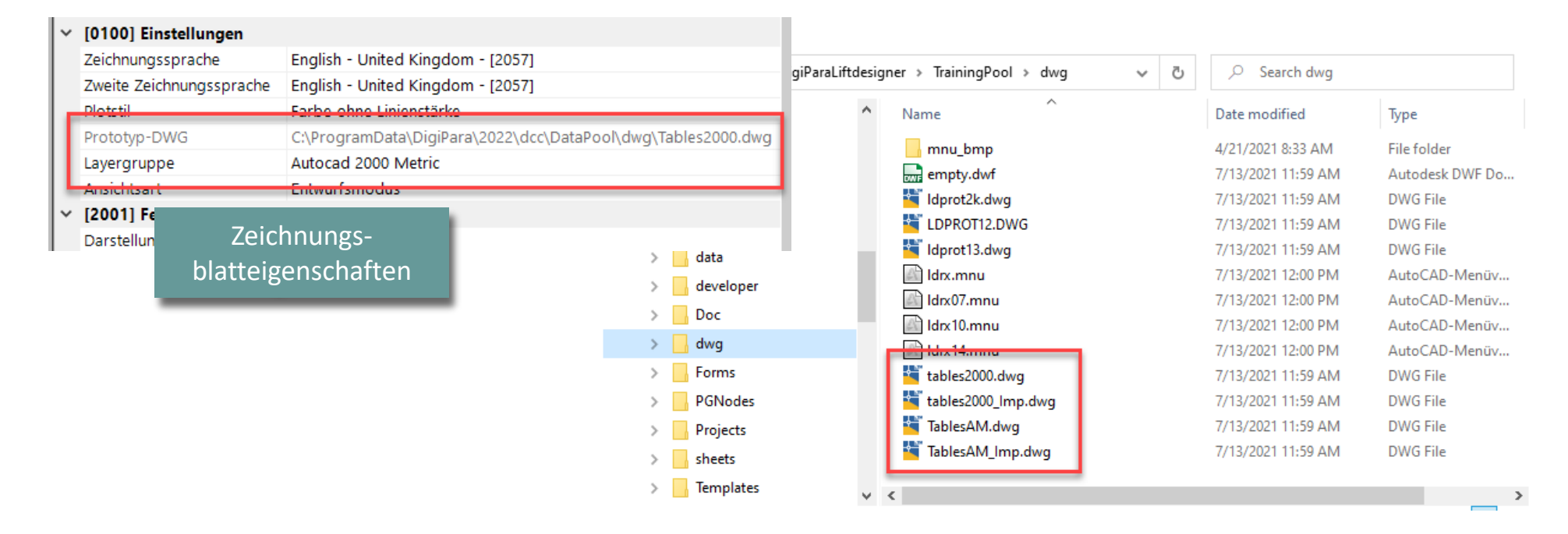

#### 🕫 digipara liftdesigner

#### Anpassen der Prototyp-DWG nach eigenen Anforderungen

- Verwenden einer DigiPara Liftdesigner Standard Prototyp-DWG: Tables2000.dwg
  - Enthalten vordefinierte Bemaßungs- und Textstile sowie Layerkonfigurationen

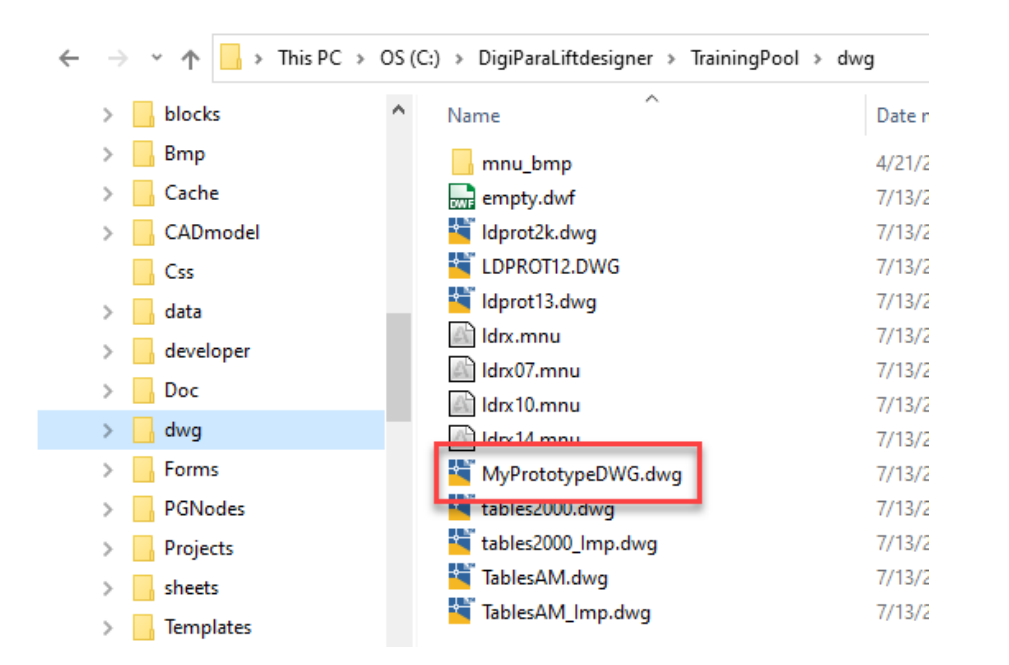

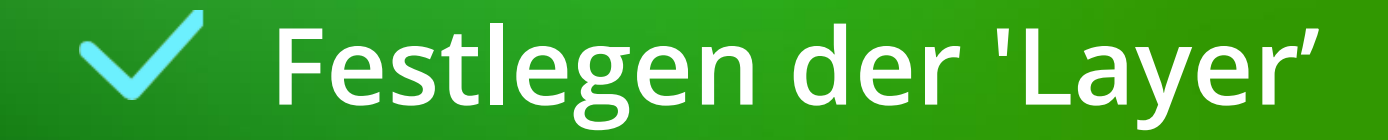

#### Festlegen der 'Layer' B3.2 EIGENE PROTOTYP-DWG-DATEI

#### igipara<sup>®</sup> liftdesigner

#### Hinzufügen oder ändern eines vorhandenen Layers

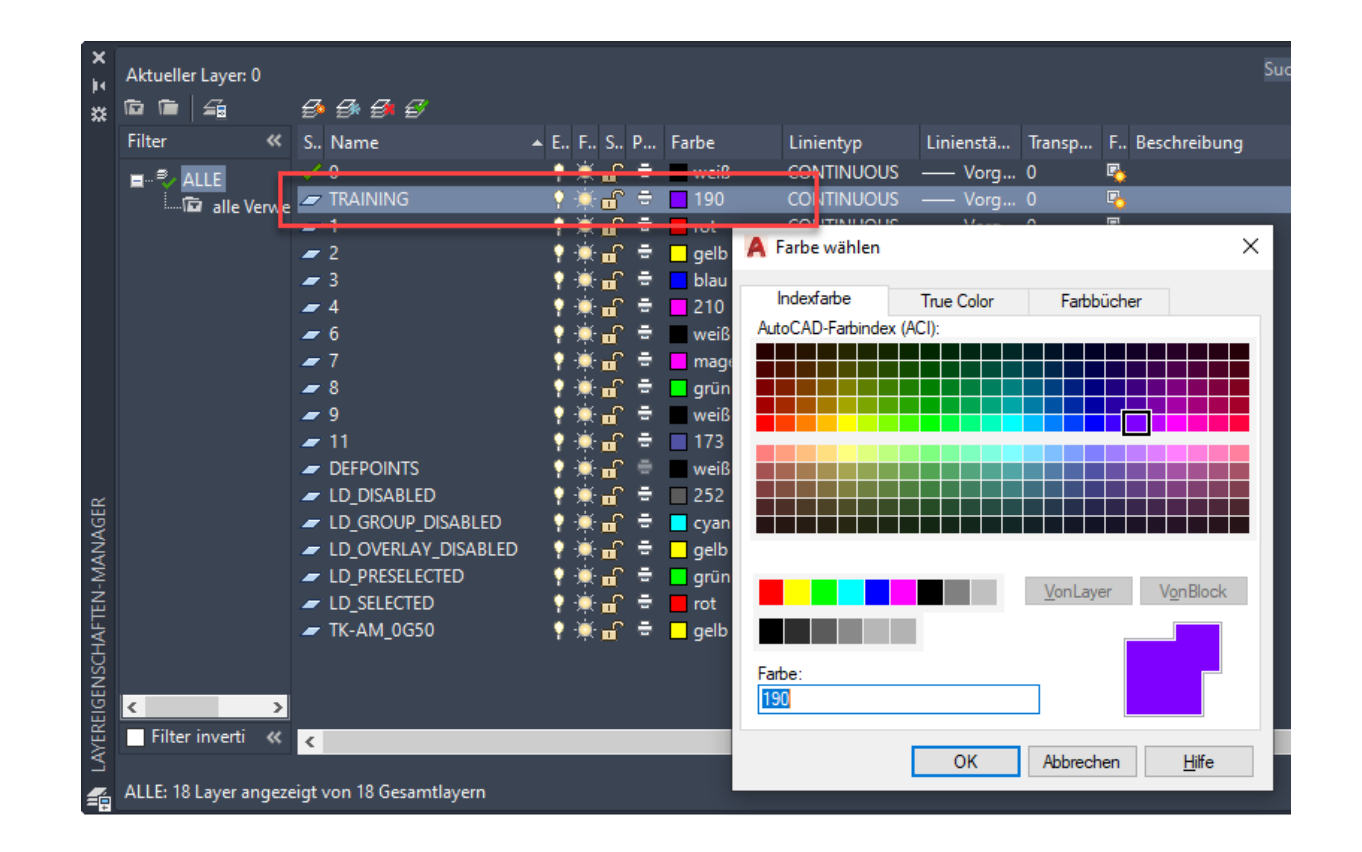

# Festlegen des 'Bemaßungsstils'

# Festlegen des 'Bemaßungsstils'

#### igipara<sup>®</sup> liftdesigner

**B3.2 EIGENE PROTOTYP-DWG-DATEI** 

#### Anpassen des Bemaßungsstils

- Bearbeiten vorhandener DigiPara Liftdesigner Bemaßungsstile (beginnend mit LIFT\_) oder hinzufügen eines neuen Stils A Override Current Style: LIFT ×

| <ul> <li>Farbe der Bemaßungslinie: Grün</li> <li>Textfarbe: Magenta</li> </ul>                                                                                                    | Lines Symbols and Arrows Text Fit Primary Units Alternate Units Tolerances Dimension lines Color: Linetype: ByBlock Linetype: ByBlock Linetype: Linetype: Li | rent Style: LIFT X<br>and Arrows Text Fit Primary Units Alternate Units Tolerances                                                                                                    |
|----------------------------------------------------------------------------------------------------|----------------------------------------------------------------------------------------------------|----------------------------------------------------------------------------------------------------|
| Dimension Style Manager          Current dimension style: LIFT         Styles:         Image: AM_ANSI         Image: Diameter         Image: Annotative         IsO-25         Image: IsO-25         Image: | Extend beyond ticks: 3.5000   Baseline spacing: 3.7500   Suppress: Dim line 1   Dim line 2 Introlor:   Extension lines Extend beyond   Color: Creen   Linetype ext line 1: ByBlock   Linetype ext line 2: ByBlock   Suppress: Ext line 1   Suppress: Ext line 1   Linetype ext line 2: ByBlock   Vertical: Horizontal:   Vertical: Horizontal:   Vertical: Horizontal:   Vew Direction: Offset from dim line                                                                                                    | Image: Image: |
|                                                                                                    |                                                                                                    | OK Cancel Help                                                                                                    |

# Festlegen des 'Bemaßungsstils'

#### 🕫 digipara liftdesigner

**B3.2 EIGENE PROTOTYP-DWG-DATEI** 

#### Empfehlung:

- Die Prototype-DWG sollte immer einen STANDARD-Bemaßungsstil enthalten.
  - Im Falle einer nicht korrekten Zuordnung der Layer-Tabellen wird anstelle des fehlerhaften/nicht vorhandenen zugeordneten DigiPara Liftdesigner-Bemaßungsstils der STANDARD-Bemaßungsstil verwendet.

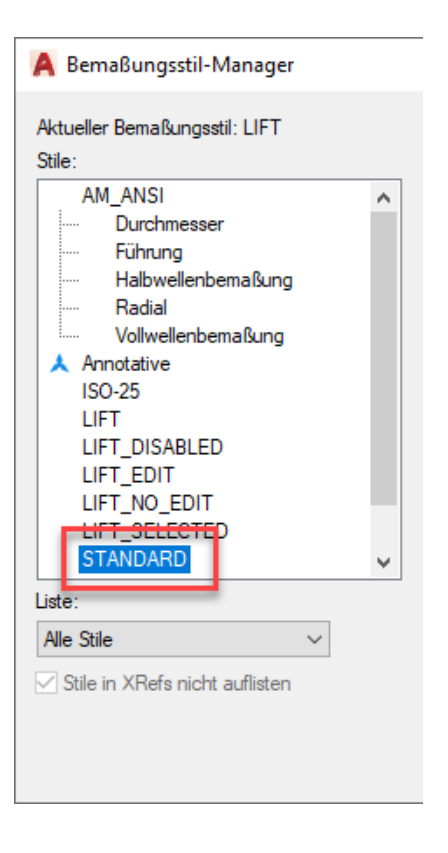

# Festlegen des 'Textstils'

#### **Festlegen des 'Textstils'** B3.2 EIGENE PROTOTYP-DWG-DATEI

#### igipara<sup>®</sup> liftdesigner

#### Ändern oder hinzufügen eines Textstils

| A Textstil                                                            |                                                                       |                                                  | ×                  |
|-----------------------------------------------------------------------|-----------------------------------------------------------------------|--------------------------------------------------|--------------------|
| Aktueller Textstil: LD<br>Stile:<br>ACANSGDT<br>ACANSGDT<br>STAINDARD | Schriftart<br>Schriftname:<br>The Calibri Light<br>Big Font Verwenden | Schriftstil:<br>Normal V                         | Als aktuell setzen |
|                                                                       | Größe<br>Beschriftung<br>Textausrichtung an<br>Layout anpassen        | Höhe<br>0.0000                                   | Loborion           |
| Alle Stile ~                                                          | Effekte                                                               |                                                  |                    |
| AaBb123                                                               | Auf dem Kopf                                                          | Breitenfaktor:<br>1.0000<br>Neigungswinkel:<br>0 |                    |
| L                                                                     | Anı                                                                   | wenden Abbrechen                                 | Hilfe              |

# Die Mechanical-Prototyp-DWG-Datei

## Die Mechanical-Prototyp-DWG-Datei

#### 🕫 digipara<sup>®</sup> liftdesigner

**B3.2 EIGENE PROTOTYP-DWG-DATEI** 

Die AutoCAD Mechanical Prototyp-Datei (TablesAM.dwg) enthält einen Standardsatz von DigiPara Liftdesigner-spezifischen bauteilbasierten Layer-Gruppen.

| <i>9 9 9 9 5</i>                 |                              |                        |                                               | C 🗗 🌣                                 |            |                       |       |
|----------------------------------|------------------------------|------------------------|-----------------------------------------------|---------------------------------------|------------|-----------------------|-------|
| S Name                           | ▲ E., F., S., P.,, Farbe     | Linientyp Linienstä Tr | Transp F Beschreibung                         | ^                                     |            |                       |       |
| LD_PRESELECTED                   | 🕴 👾 🔐 🖶 📒 grün               | Continuous — Vorg 0    | ) 🖳                                           |                                       |            |                       |       |
| LD_SELECTED                      | 📍 👾 🔐 🚍 📒 rot                | Continuous — Vorg 0    | ) 🖳                                           |                                       |            |                       |       |
| ZDAnchorRail-AM_0                | 🕴 🌞 🔐 🖶 🖉 weiß               | Continuous 0.50 0      | ) 🔹 🔿 🔨 🔨                                     | 📙 « DigiParaLiftdesigner > TrainingPo | ol>dwg √ ৈ | Search dwg            |       |
| 🖉 LDAnchorRail-AM_1              | 📍 🎘 🔐 🖶 📒 14                 | Continuous 0.50 0      | ) 🖷                                           |                                       |            |                       |       |
| LDAnchorRail-AM_3                | 📍 🔆 🔐 🖶 🔲 magenta            | AM_ISO02W0 0.25 0      | ) 🔹 👌 block                                   | s ^ Name                              | ^          | Date modified         | Type  |
| ZDAnchorRail-AM_4                | 🕴 🔆 🔐 🚔 🔲 210                | AM_ISO09W0 0.00 0      | ) 🔹                                           |                                       |            |                       | 1.21  |
| ZDAnchorRail-AM_5                | 🕴 🌞 🔐 🚔 📒 grün               | Continuous — 0.25 0    | ) 🔹 为 🔤 Bmp                                   | mnu_bmp                               |            | 4/21/2021 8:33 AM     | Filet |
| ZDAnchorRail-AM_6                | 💡 🗮 🔐 🚔 📘 gelb               | Continuous 0.35 0      | ) 💆 🗦 🔂 Cache                                 | e empty.dwf                           |            | 7/13/2021 11:59 AM    | Δυτα  |
| LDAnchorRail-AM_7                | 🕴 🌺 🔐 🚔 🗖 cyan               | AM_ISO08W0 — 0.25 0    |                                               |                                       |            | 7/10/2021 11 50 414   | DUU   |
| LDAnchorRail-AM_8                | <b>?</b>                     | Continuous — 0.25 0    | ) 🐴 🗦 🔤 CADn                                  | nodel dprot2k.dw                      | 9          | 7/13/2021 11:59 AM    | DWC   |
| LDAnchorRail-AM_11               |                              | AM_ISO09W0 — 0.00 0    | 🚆 🔤 Css                                       | TLDPROT12.D                           | OWG        | 7/13/2021 11:59 AM    | DWG   |
| LDBeams-AM_U                     | Y THE WEIS                   | Continuous 0.50 0      |                                               | Idprot13.dw                           | a          | 7/13/2021 11:59 AM    | DWG   |
| LDBeams-AM_2                     | 14<br>• ≝ - C ≣ _ magonta    |                        |                                               |                                       | 5          | 7/12/2021 12:00 DM    | Auto  |
| LDBeams-AM_4                     | • 🔆 🖉 🖶 🗖 210                | AM ISO09W0 - 0.00 0    | 🕺 📄 👌 📄 devel                                 | oper Discourse                        |            | 7/ 15/2021 12:00 PIVI | Auto  |
| IDBeams-AM 5                     | • ₩ - 2 = arún               | Continuous — 0.25 0    |                                               | Idrx07.mnu                            |            | 7/13/2021 12:00 PM    | Auto  |
| <ul> <li>LDBeams-AM 6</li> </ul> | i in a gioni<br>i in a gioni | Continuous 0.35 0      |                                               | Idrx10.mnu                            |            | 7/13/2021 12:00 PM    | Auto  |
| <ul> <li>LDBeams-AM_7</li> </ul> | 🕴 🌞 🔐 🖶 🛄 cyan               | AM_ISO08W0 0.25 0      | ) 🛃 🔪 🔒 dwg                                   | Idrx14.mnu                            |            | 7/13/2021 12:00 PM    | Auto  |
| LDBeams-AM_8                     | 📍 🔆 🔐 🖶 📒 rot                | Continuous 0.25 0      | ) 🔹 📐 Forms                                   | 5 tables2000 d                        | hwa        | 7/13/2021 11-50 AM    | DW/   |
| LDBeams-AM_11                    | 📍 🔆 🔐 🚔 🔲 173                | AM_ISO09W0 0.00 0      | ) 🔹                                           |                                       |            | 7/15/2021 11.55 AW    | DVVV  |
| LDBuffer-AM_0                    | 🕴 🐺 🔐 🚔 🔲 weiß               | Continuous 0.50 0      | ) 🔹 为 🔤 PGNo                                  | odes tables2000                       | mp.dwg     | 7/13/2021 11:59 AM    | DWC   |
| LDBuffer-AM_1                    | 📍 🎘 🔐 🚔 📕 14                 | Continuous 0.50 0      | ) 💆 🔰 Projec                                  | cts TablesAM.dv                       | wg         | 7/13/2021 11:59 AM    | DWG   |
| LDBuffer-AM_3                    | 🕴 🎘 🖬 🚔 🗖 magenta            | AM_ISO02W0 — 0.25 0    |                                               | TablesAM Ir                           | nn dwa     | 7/13/2021 11·59 ΔM    | DW(   |
| LDBuffer-AM_4                    | 🕴 🎘 🔐 🖶 🛄 grün               | Continuous 0.35 0      | ) 🐴 > 📙 sheets                                | s abicsAtt_i                          | npiang     | 17 15/2021 11155 AM   | 0111  |
| LDBuffer-AM_5                    |                              | AM_ISO09W0 — 0.00 0    | 👌 🎽 🔰 📐 Temp                                  | lates                                 |            |                       |       |
| LDBuffer-AM_6                    |                              | Continuous 0.35 0      |                                               | V <                                   |            |                       |       |
| LDBuffer-AM_7                    | r 💭 📅 📼 🗖 cyan               | AM_ISO08W0 0.25 0      | items                                         |                                       |            |                       |       |
| LDBuffer AM_8                    | •                            | Continuous — 0.25 0    |                                               |                                       |            |                       |       |
| Z EDBUITER-AIM_TT                | r 🕂 🔟 📼 🛄 173                | AW_15009W0 0.00 0      | , <u>, , , , , , , , , , , , , , , , , , </u> | Ň                                     |            |                       |       |
|                                  |                              |                        |                                               |                                       |            |                       |       |

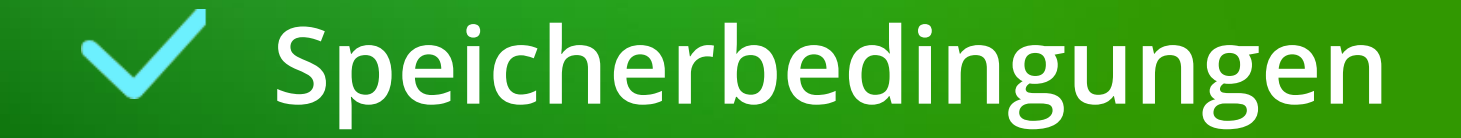

Speicherbedingungen B3.2 EIGENE PROTOTYP-DWG-DATEI

# Die angepasste Prototyp-DWG-Datei muss ebenfalls im dwg-Verzeichnis des Datenpools gespeichert werden.

A Zeichnung speichern unter

- Format der Standard AutoCAD Prototyp DWG:
  - AutoCAD 2000/LT 2000 Zeichnung (\*.dwg)
- Format der AutoCAD Mechanical Prototyp DWG:
  - AutoCAD Mechanical 2004 Zeichnung (.\*dwg)

| Speichem in:               | dwg                                                 |                                                            |                                   |                                                                                                    |                                                                      | ~ | 🔶 📑 🗬                                   | × 🛤                      | <u>A</u> nsicht   |
|----------------------------|-----------------------------------------------------|------------------------------------------------------------|-----------------------------------|----------------------------------------------------------------------------------------------------|----------------------------------------------------------------------|---|-----------------------------------------|--------------------------|-------------------|
| Verlauf                    | Name                                                | mp<br>k.dwg                                                | Da<br>4/2<br>7/                   | te modified<br>21/2021 8:33 AM<br>13/2021 11:59 AM                                                                   | Type<br>File folder<br>DWG File                                      |   | Vorschau                                |                          |                   |
| Dokumente<br>Desktop       | LDPROT<br>Idprot1<br>MeineP<br>tables20<br>Tables20 | 112.DWG<br>B.dwg<br>rototypDWG.dwg<br>J00.lmp.dwg<br>M.dwg | 7/<br>7/<br>9/3<br>7/<br>7/<br>7/ | 13/2021 11:59 AM<br>13/2021 11:59 AM<br>23/2021 11:59 AM<br>13/2021 11:59 AM<br>13/2021 11:59 AM<br>13/2021 11:59 AM | DWG File<br>DWG File<br>DWG File<br>DWG File<br>DWG File<br>DWG File |   |                                         |                          |                   |
| DneDrive - Digi<br>Dropbox | lablesA                                             | M_imp.dwg                                                  | "                                 | 13/2021 11:39 AM                                                                                                    | DWG File                                                             |   | Optionen<br>Plan jetzt a<br>Miniaturans | ktualisien<br>sichten ar | en und<br>nzeigen |
|                            | <<br>Dateiname:                                     | Maine Prototyn DWG o                                       | two                               |                                                                                                    |                                                                      | > |                                         |                          |                   |
|                            | Dateityp:                                           | AutoCAD 2000/LT20                                          | 100-Zeichnung (*.dwg)             |                                                                                                    |                                                                      |   |                                         |                          | ~                 |

#### igipara<sup>®</sup> liftdesigner

# igipara<sup>®</sup> liftdesigner

# **B3.3**

Eigene Layer-Gruppenkonfigurationen Global

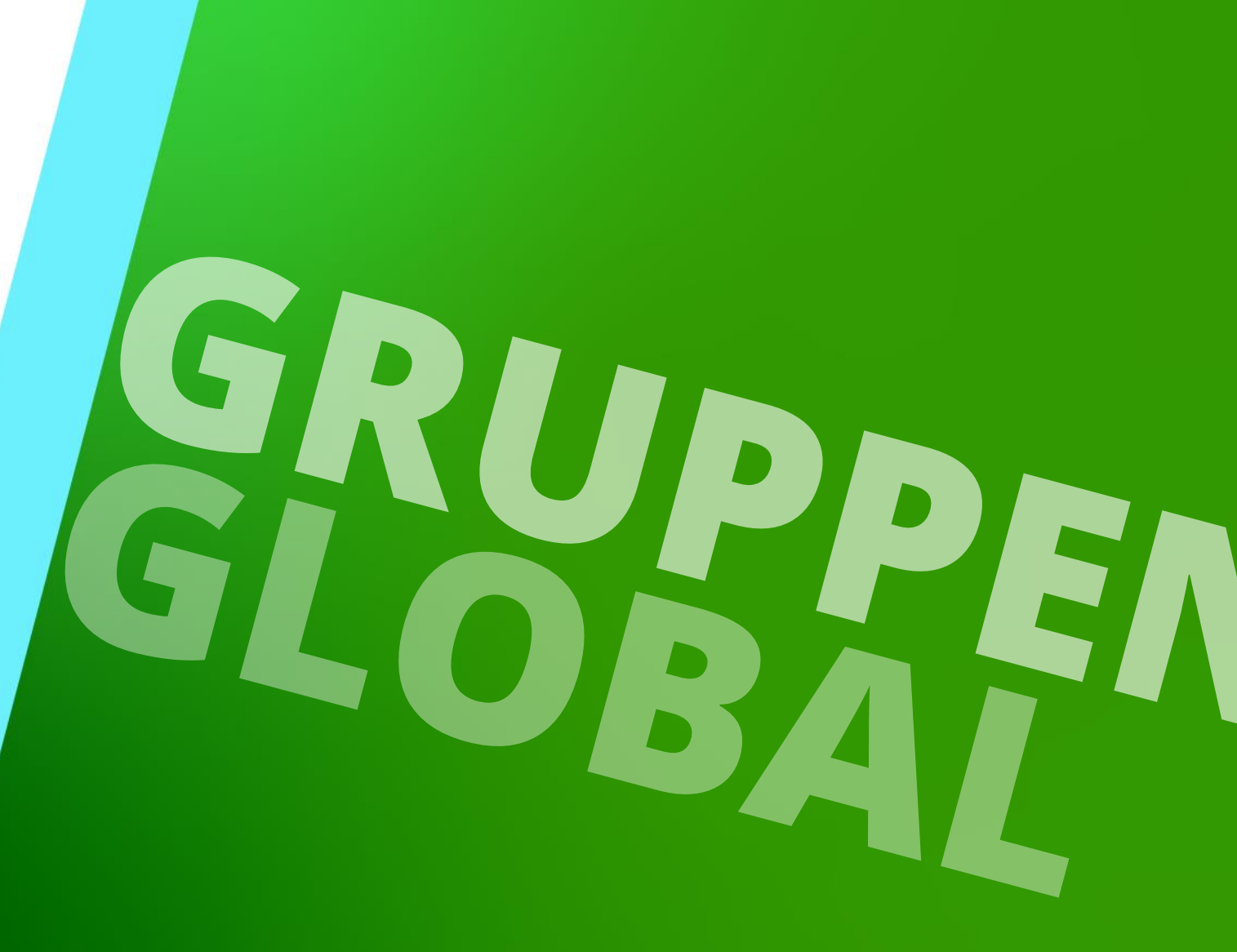

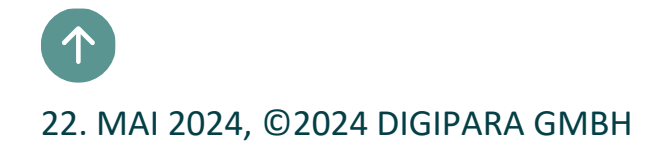

**B3.3 EIGENE LAYER-GRUPPENKONFIGURATIONEN - GLOBAL** 

#### Datenbanktabellen für Layer-Konfigurationen

 im DigiPara Liftdesigner Datamanager unter Zeichnungsbezogen

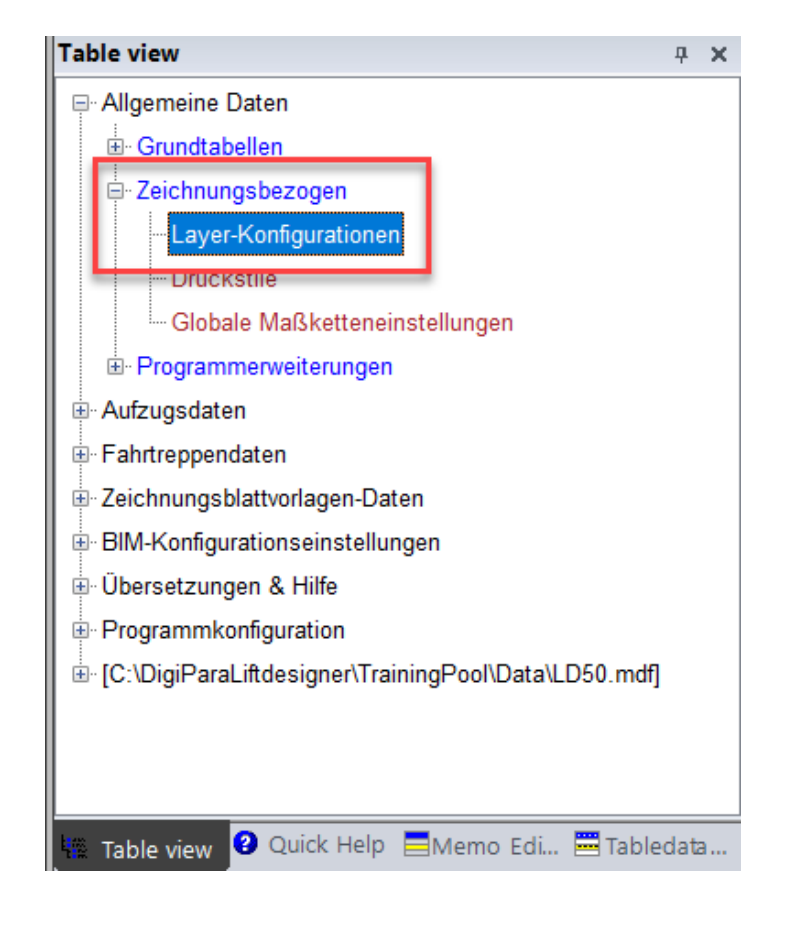

#### 🕫 digipara<sup>®</sup> liftdesigner

# Kopieren vorhandener Layer-Konfigurationen

#### 🕫 digipara<sup>®</sup> liftdesigner

**B3.3 EIGENE LAYER-GRUPPENKONFIGURATIONEN - GLOBAL** 

#### Basisschritte

- 1. Öffnen der Datenbanktabelle
- 2. Verwenden von Common components-Daten
- 3. Selektieren der entsprechenden Datenzeile
- 4. Starten des Kopiervorgangs

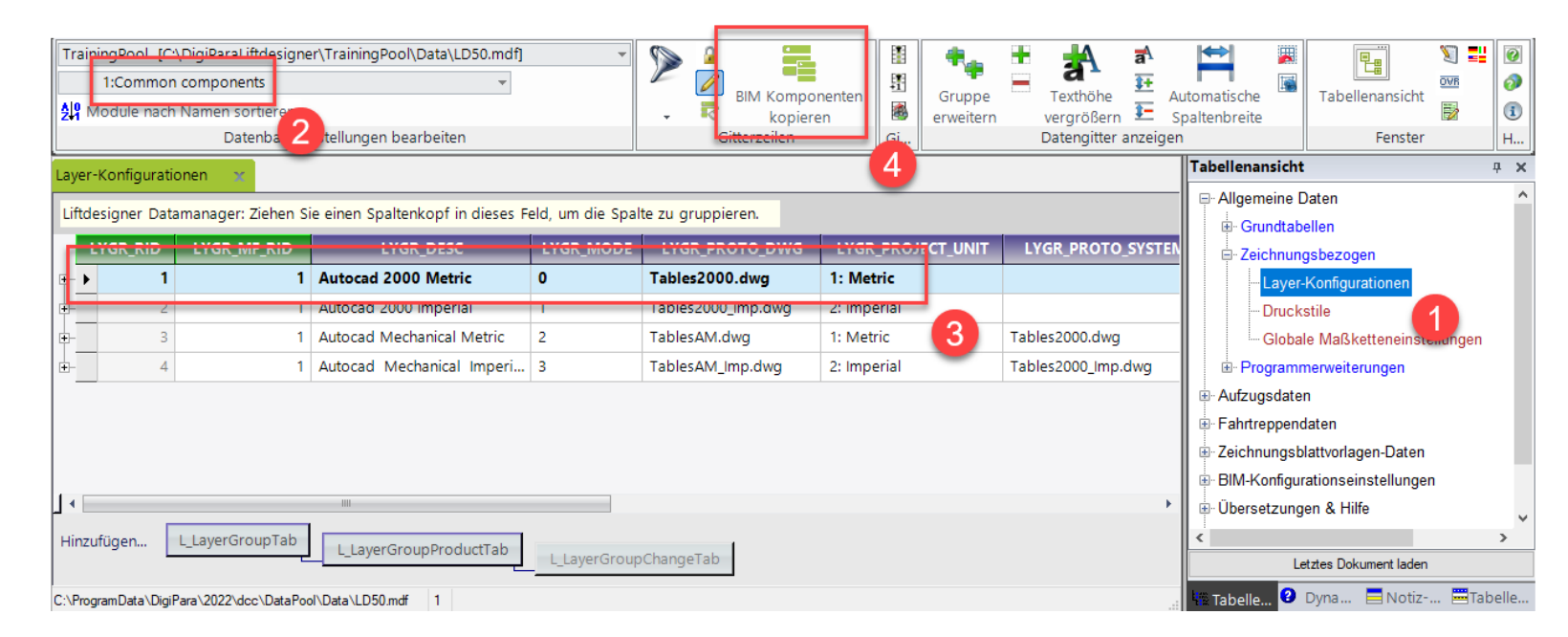

## Kopieren vorhandener Layer-Konfigurationen

**B3.3 EIGENE LAYER-GRUPPENKONFIGURATIONEN - GLOBAL** 

#### Kopieren vorhandener Daten in die eigene DigiPara BIM Bibliothek

Schritt 2: Auswahl des richtigen Herstellermoduls (\*.ldm12)

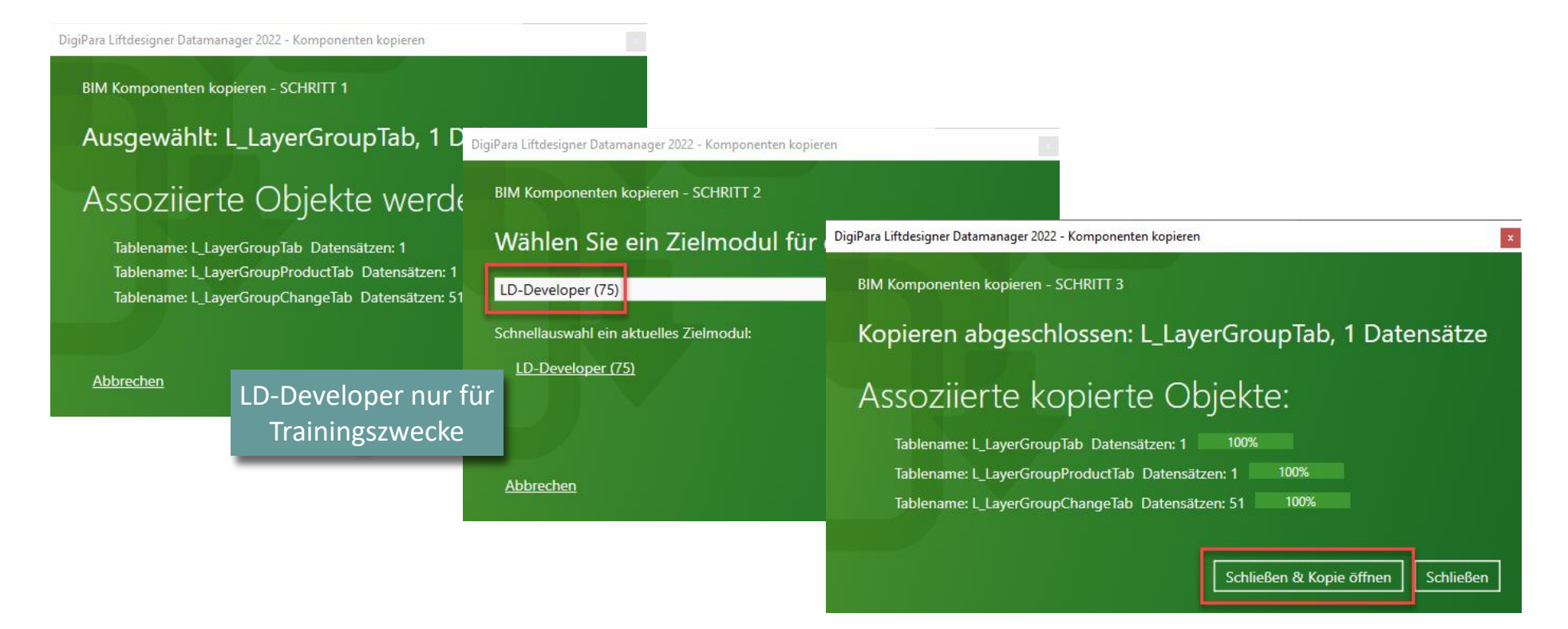

#### 🕫 digipara liftdesigner

## Meta Daten & Auswahl der Prototyp-DWG-Datei

#### igipara<sup>®</sup> liftdesigner

**B3.3 EIGENE LAYER-GRUPPENKONFIGURATIONEN - GLOBAL** 

# Bearbeiten der Beschreibung der neuen Layer-Konfiguration und Eingabe des Dateinamens der neuen Prototyp-DWG-Datei

- Die Datei muss sich im dwg-Ordner des Datenpools befinden z.B.
  - C:\MeinDatenpool\dwg\MeinePrototypDWG.dwg

| Lay | er-Konfiguratione | in 🗴                 |                                                    |       |           |                      |   |             |
|-----|-------------------|----------------------|----------------------------------------------------|-------|-----------|----------------------|---|-------------|
| Li  | ftdesigner Datama | anager: Ziehen Sie e | einen Spaltenkopf in dieses Feld, um die Spalte zu | grupp | pieren.   |                      |   |             |
|     | LYGR_RID          | LYGR_MF_RID          | LYGR_DESC                                          | Δ     | LYGR_MOD  | LYGR_PROTO_DWG       |   | LYGR_PROJE  |
| -   | 7500000           | 750000               | Benutzerdefinierte Layer-Konfiguration Metrisch    |       | 0         | MeinePrototypDWG.dwg | Γ | 1: Metric   |
|     | LYGRPR F          |                      | LYGR RID LYGRPR IX LYGRPR DESC                     | YGRP  | R LDX RID | LYGRPR CREATED BY    | Ľ | GRPR CREATE |
|     |                   |                      |                                                    |       |           | Т                    |   |             |
|     |                   |                      |                                                    |       | _         |                      |   |             |
|     |                   |                      |                                                    |       |           | Referenzierung der   |   |             |
|     |                   |                      |                                                    |       |           | angepassten          |   |             |
|     |                   |                      |                                                    |       | _         | Prototyp-DWG         |   |             |

## Bearbeiten der Meta Daten

#### igipara<sup>®</sup> liftdesigner

**B3.3 EIGENE LAYER-GRUPPENKONFIGURATIONEN - GLOBAL** 

#### Wählen des passenden AutoCAD-Ausgabeformats und der Einheit für die neue Layer-Konfiguration

- LYGR\_MODE:
  - 0 Projekte metrisch
  - 1 Projekte imperal
  - 2 AutoCAD Mechanical

| ationer | n x               |               |                |                      |           |           |      |            |            |   |                          |   |
|---------|-------------------|---------------|----------------|----------------------|-----------|-----------|------|------------|------------|---|--------------------------|---|
| atama   | nager: Ziehen Sie | einen Spalter | nkopf in diese | s Feld, um die Spalt | e zu grup | pieren.   |      |            |            | _ |                          |   |
| ID      | LYGR_MF_RID       |               | LYG            | R_DESC               |           | LYGR      | MODE | LYGR_F     | PROTO_DWG  |   | LYGR_PROJECT_UNIT        |   |
| 0000    | 750000            | ) Benutzero   | definierte Lay | er-Konfiguration N   | letrisch  | 0         |      | MeineProto | typDWG.dwg |   | 1: Metric                | L |
|         |                   |               |                |                      |           |           | Ļ    |            |            |   | 1: Metric<br>2: Imperial |   |
|         |                   |               | Optionen       |                      |           |           | •    |            |            |   |                          |   |
|         |                   |               | Wert:          | 0                    |           |           |      |            |            |   |                          |   |
|         |                   |               | Alle           | auswählen            | A         | lle abwäh | len  |            |            |   |                          |   |
|         |                   |               | Status         | Bezeic               | hnung     |           | We   | ert L      | .i         |   |                          |   |
|         |                   |               |                | Imperial proje       | ct        |           | 1    | 0          |            |   |                          |   |
|         |                   |               |                | Mechanical           |           |           | 2    | 0          |            |   |                          |   |
|         |                   |               |                |                      |           |           |      |            |            |   |                          |   |
|         |                   |               |                |                      |           |           |      |            |            |   |                          |   |

#### igipara<sup>®</sup> liftdesigner

**B3.3 EIGENE LAYER-GRUPPENKONFIGURATIONEN - GLOBAL** 

#### Eine globale Standard-Layer-Konfiguration ist bereits vorbereitet

• Globale Layereinstellungen durch die Verwendung von: 999 (Default) LDXNone

| Layer | -Konfi | gurationen 🛛 🗙    |             |              |           |            |                |                 |                  |              |            |           |              |       |
|-------|--------|-------------------|-------------|--------------|-----------|------------|----------------|-----------------|------------------|--------------|------------|-----------|--------------|-------|
| Liftd | esigne | er Datamanager: Z | iehen Sie ( | einen Spalte | enkopf    | in dieses  | Feld, um die   | Spalte zu grup  | opieren.         |              |            |           |              |       |
|       | LYGR_  | RID 🛆 LYGR_N      | MF_RID      |              |           | LYGR       | DESC           | _               | LYGR_MODE        | LYGR_PI      | ROTO_DWG   | LYGR      | PROJECT_UNIT | LYGR_ |
| ⊡-    | 7      | 500000            | 7500000     | Benutzerde   | efinierte | e Layer-Ko | onfiguration N | 1etrisch        | 0                | MeinePrototy | /pDWG.dwg  | 1: Metr   | c            |       |
|       | LY     | GRPR_RID LY       | GRPR_LYG    | GR_RID LY    | GRPR      | IX LY      | GRPR_DESC      | LYGRP           | R_LDX_RID        | LYGRPR_C     | REATED_BY  | LYGRPR    | CREATED_DATE | LYG   |
| Ę     | •      | 7500000           | 75          | 500000       |           | 0 Defa     | ult Metric     | 999: (Defau     | ult) LDXNone     | Goettert     |            | 20.09.202 | 1 16:14      | Goett |
|       |        | LYCHG_RID         | LYCHG       | 5_LYGRPR_F   | RID       | LYCHG_ 4   | 2              | LYCHG           | _LYRSRC_ID       |              | LYCHG_LY   | RDEST     | LYCHG_COLOR  | LYCH  |
|       |        | 7500014           |             | 750          | 00000     | 0          | 0: Layer 0:    | Solid Lines     |                  |              | 0          |           | 256          | -1    |
|       |        | 7500001           |             | 750          | 0000      | 1          | 1: Layer 1:    | Thin Solid Line | s                |              | 1          |           | 256          | -1    |
|       |        | 7500002           |             | 750          | 0000      | 3          | 3: Layer 3:    | Dashed Lines    |                  |              | 3          |           | 256          | -1    |
|       |        | 7500041           |             | 750          | 0000      | 4          | 4: Layer 4:    | Auxiliary Lines |                  |              | 4          |           | 256          | -1    |
|       |        | 7500042           |             | 750          | 0000      | 5          | 5: Layer 5:    | Dash-Dot-Dot    | Lines            |              | 11         |           | 256          | -1    |
|       |        | 7500003           |             | 750          | 0000      | 6          | 6: Layer 6:    | Inserts         |                  |              | 6          |           | 256          | -1    |
|       |        | 7500004           |             | 750          | 0000      | 7          | 7: Layer 7:    | Center Lines    |                  |              | 7          |           | 256          | -1    |
|       | -      | 7500005           |             | 750          | 0000      | 8          | 8 8: Layer 8:  | Hatches         |                  |              | 8          |           | 256          | -1    |
|       | -      | 7500006           |             | 750          | 0000      | 9          | 9: Layer 9:    | Dimensions      |                  |              | 9          |           | 256          | -1    |
|       | -      | 7500043           |             | 750          | 00000     | 10         | ) 10: Layer Li | D_PRESELECTE    | D: Preselected C | bject Layer  | LD_PRESELE | CTED      | 256          | -1    |
|       |        | 7500044           |             | 750          | 0000      | 11         | 11. Lover H    |                 | elected Object I | aver         | ID SELECTE | n         | 256          | -1    |

#### igipara<sup>®</sup> liftdesigner

**B3.3 EIGENE LAYER-GRUPPENKONFIGURATIONEN - GLOBAL** 

#### Zuordnungsobjekte: Layer x

 Die Layer-Objekte beziehen sich auf die DigiPara Liftdesigner-Komponenten z.B. den Schacht, die Kabinen, die Kabinentür, usw. Die Objekt-Layer können entweder global (nur für das LDXNone-Objekt) oder für jedes einzelne LDX-Objekt konfiguriert werden.

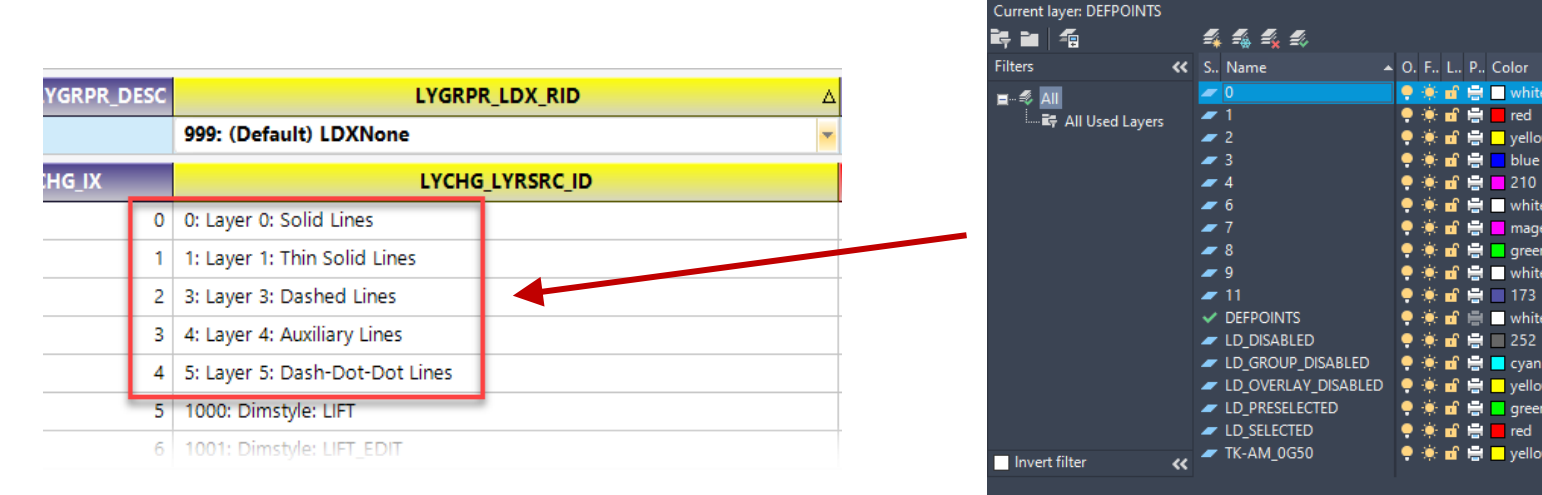

All: 17 layers displayed of 17 total layers

#### igipara<sup>®</sup> liftdesigner

**B3.3 EIGENE LAYER-GRUPPENKONFIGURATIONEN - GLOBAL** 

#### Zuordnungsobjekte: Bemaßungsstil

 Jeder interne Bemaßungsstil kann einem beliebigen Ziel-Bemaßungsstil in der entsprechenden Prototyp-DWG-Datei zugeordnet werden. Die Zuordnung kann global (nur für das LDXNone-Objekt) oder komponentenweise für jedes einzelne LDX-Objekt konfiguriert werden.

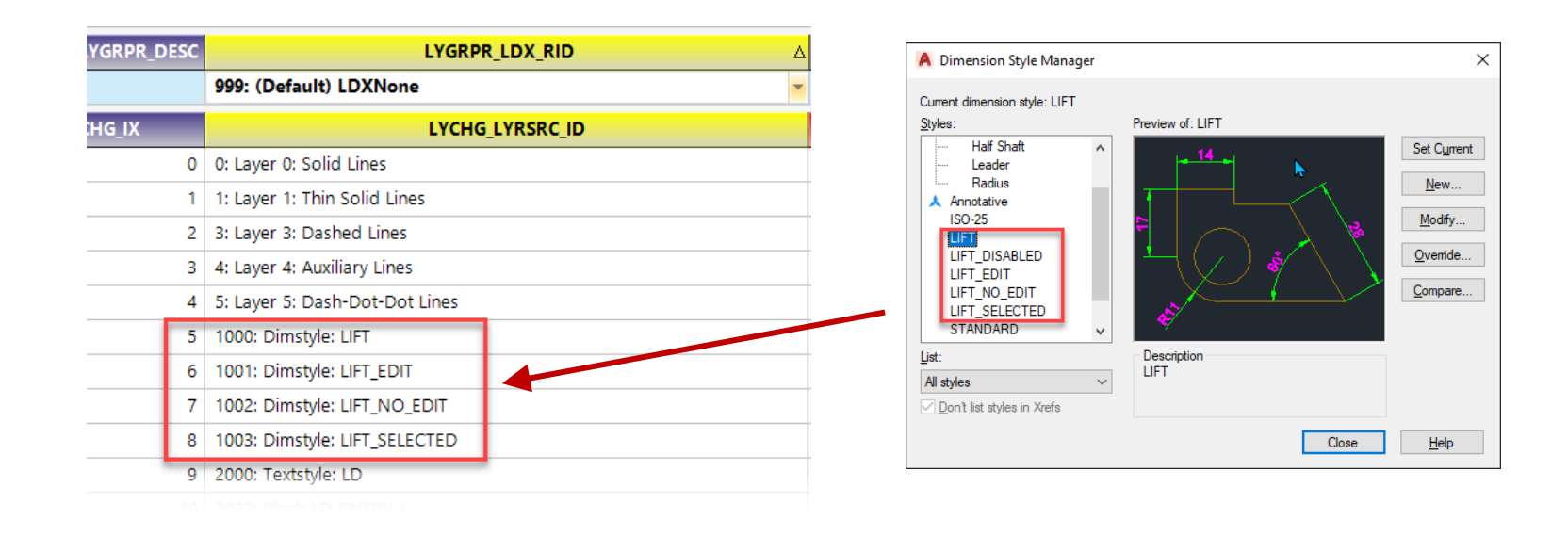

#### igipara<sup>®</sup> liftdesigner

**B3.3 EIGENE LAYER-GRUPPENKONFIGURATIONEN - GLOBAL** 

#### Zuordnungsobjekte: Textstil

 Jeder interne Textstil kann einem beliebigen Ziel-Textstil in der entsprechenden Prototyp-DWG-Datei zugeordnet werden.

/

| YGRPR_DESC | LYGRPR_LDX_RID 2               |
|------------|--------------------------------|
|            | 999: (Default) LDXNone         |
| HG_IX      | LYCHG_LYRSRC_ID                |
| 0          | 0: Layer 0: Solid Lines        |
| 1          | 1: Layer 1: Thin Solid Lines   |
| 2          | 3: Layer 3: Dashed Lines       |
| 3          | 4: Layer 4: Auxiliary Lines    |
| 4          | 5: Layer 5: Dash-Dot-Dot Lines |
| 5          | 1000: Dimstyle: LIFT           |
| 6          | 1001: Dimstyle: LIFT_EDIT      |
| 7          | 1002: Dimstyle: LIFT_NO_EDIT   |
| 8          | 1003: Dimstyle: LIFT_SELECTED  |
| 9          | 2000: Textstyle: LD            |
| 10         | 3022: Block LD_ENTRY_L         |
| 11         | 3020: Block LD_ENTRY_FLOOR_L   |

| A Blockdefinition bearbeiten                                                                                                    | ×                      |
|----------------------------------------------------------------------------------------------------|------------------------|
| Zu erstellender oder zu bearbeitender Block                                                                                                    | Voransicht             |
| LD_CURSOR_SELECT_125_1<br>LD_CURSOR_SELECT_19_0<br>LD_CURSOR_SELECT_19_1<br>LD_CURSOR_SELECT_19_1<br>LD_CURSOR_SCHCT_85_0<br>LD_CURSOR_SCOM<br>LD_CURSOR_ZOOM_1<br>LD_CURSOR_ZOOM_1<br>LD_DRAG_DYNDIM<br>LD_DRAG_MOVE<br>LD_ENTRY_FLOOR<br>LD_ENTRY_FLOOR | External\${"Me.POT_Z"} |
| LD_ENTRY_FLOOR_R<br>LD_ENTRY_L<br>LD_ENTRY_R                                                                                                    | •                      |
|                                                                                                    | OK Abbrechen Hilfe     |

#### igipara<sup>®</sup> liftdesigner

**B3.3 EIGENE LAYER-GRUPPENKONFIGURATIONEN - GLOBAL** 

#### Zuordnungsobjekte: Block

 Jeder interne statische Block (z.B. das Etagensymbol, Mauscursor, usw.) kann einem vordefinierten Zeichnungsblock zugeordnet und in der entsprechenden Prototyp-DWG-Datei definiert werden.

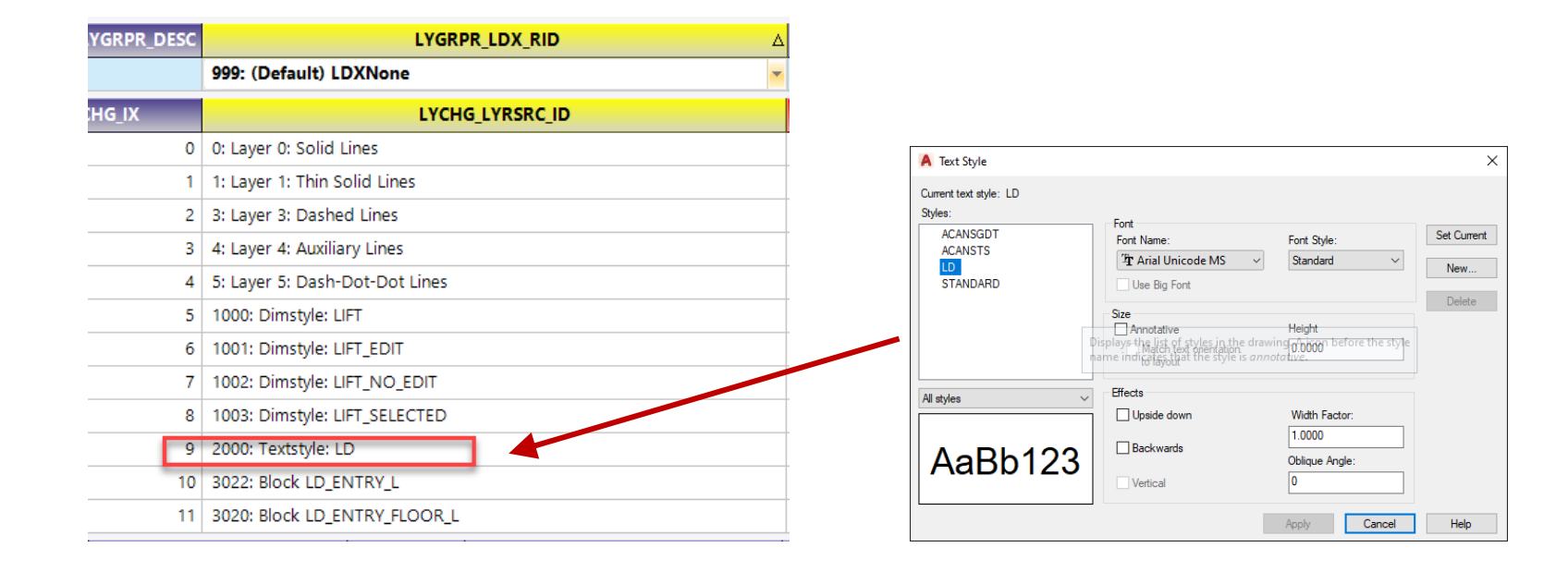

## Testen der neuen Konfigurationen

#### igipara<sup>®</sup> liftdesigner

**B3.3 EIGENE LAYER-GRUPPENKONFIGURATIONEN - GLOBAL** 

#### Auswahl der neuen angepassten Layer-Konfiguration

- im DigiPara Liftdesigner durch laden eines neuen Projekts
  - über die Zeichnungsblatteigenschaften

| Properties                                     | д                                                      | × |
|------------------------------------------------|--------------------------------------------------------|---|
| Aktualisierung sperren Zeichnungs              | blätter [Sheets.]                                      |   |
| > [0000] Projekteinheiten                      |                                                        | ^ |
| <ul> <li>[0100] Einstellungen</li> </ul>       |                                                        |   |
| Zeichnungssprache                              | English - United Kingdom - [2057]                      |   |
| Zweite Zeichnungssprache                       | English - United Kingdom - [2057]                      |   |
| Plotstil                                       | Farbe ohne Linienstärke                                |   |
| Prototyp-DWG                                   | C\DigiParaLiftdesigner\TrainingPool\dwg\Tables2000 dwg |   |
| Layergruppe                                    | Autocad 2000 Metric 🗸 🗸                                |   |
| Ansichtsart                                    | Entwurtsmodus                                          | 1 |
| <ul> <li>[2001] Eartigetallungegrap</li> </ul> |                                                        |   |

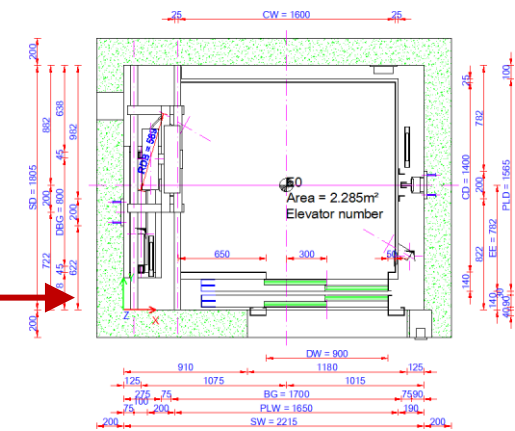

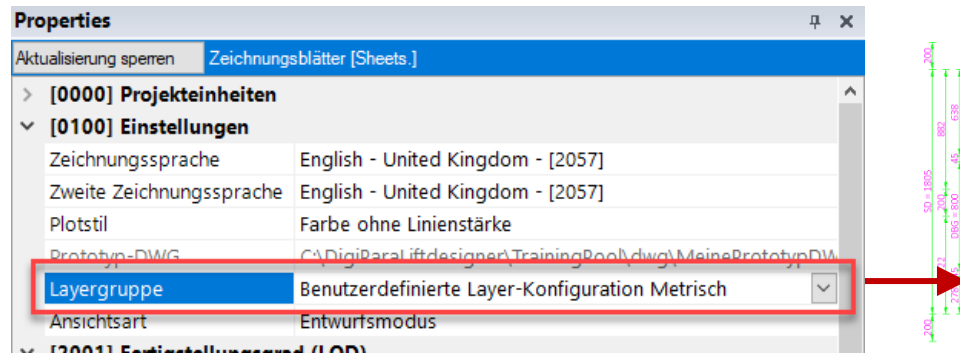

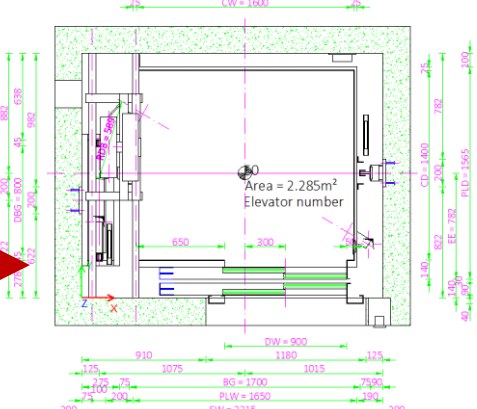

# igipara<sup>®</sup> liftdesigner

# **B3.4**

Eigene Layer-Gruppenkonfigurationen Komponentenspezifisch

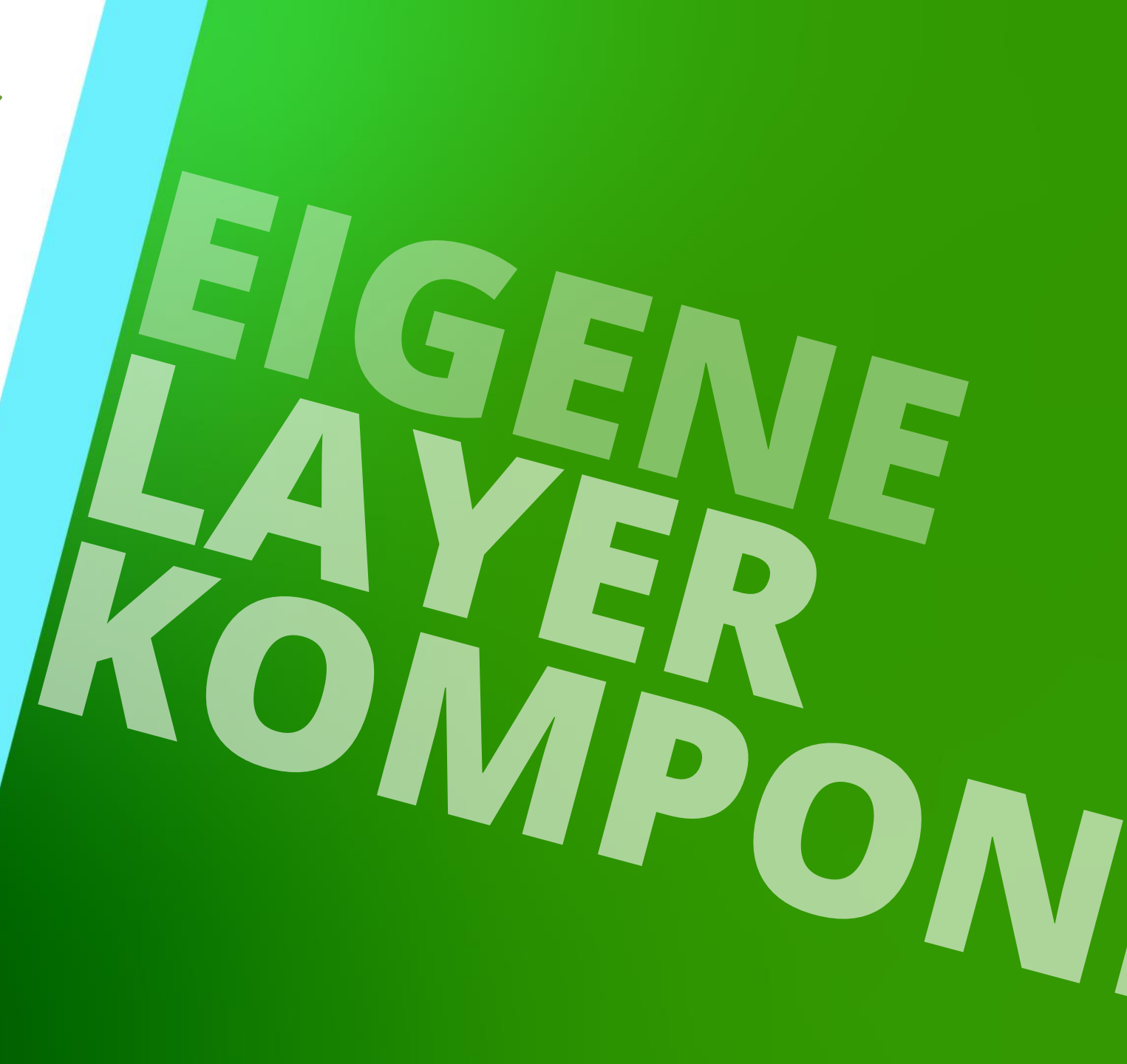

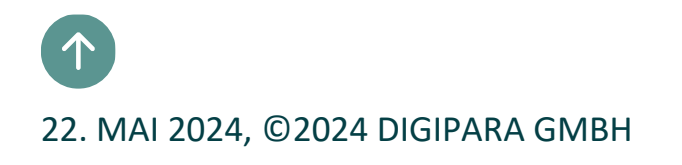

B3.4 EIGENE LAYER-GRUPPENKONFIGURATIONEN – KOMPONENTENSPEZIFISCH

#### Die LDX-Komponenten

- können entweder global konfiguriert werden
  - Jede DigiPara Liftdesigner-Komponente verwendet gleiche Layer-/Stil-Konfigurationen
  - Stellt das globale Objekt dar, dessen Konfiguration f
    ür alle all DigiPara Liftdesigner-Komponenten z.B. Kabinenrahmen, T
    üren, Madchine, usw.
- oder komponentenspezifisch
  - Jede DigiPara Liftdesigner-Komponente verwendet individuelle Layer-/Stilkonfigurationen
  - LDXNone-Konfigurationseinstellungen können durch hinzufügen einer DigiPara Liftdesigner-Komponentenkonfiguration überschrieben werden

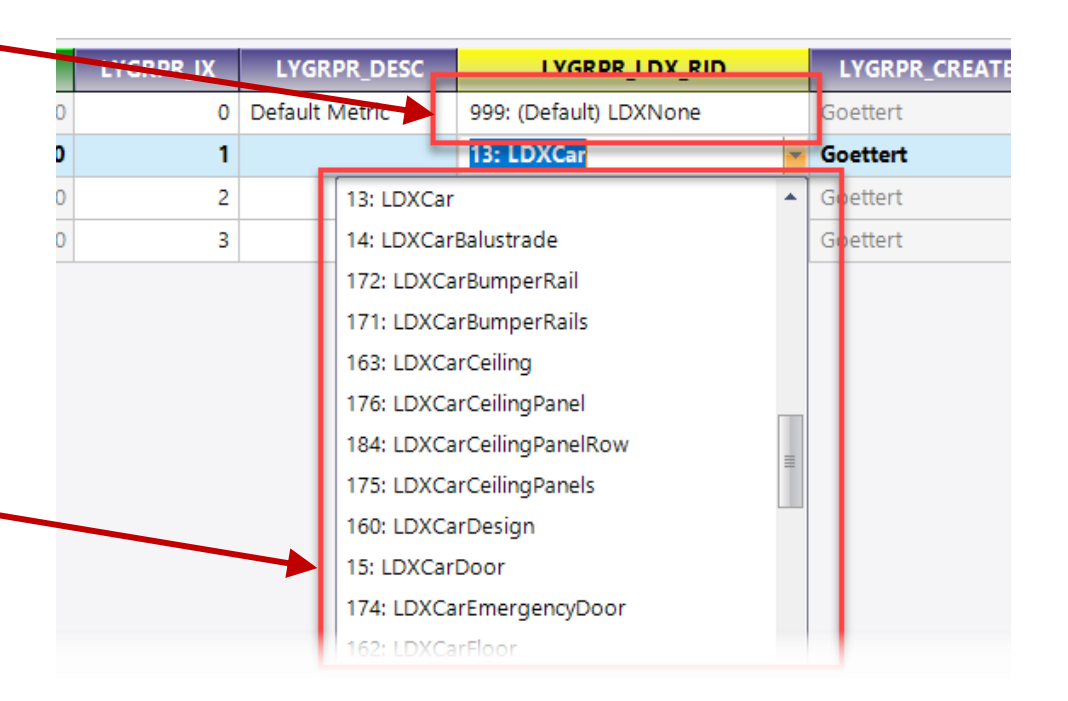

#### 🕫 digipara<sup>®</sup> liftdesigner

## Auswahl der jeweiligen Komponente

B3.4 EIGENE LAYER-GRUPPENKONFIGURATIONEN – KOMPONENTENSPEZIFISCH

#### igipara<sup>®</sup> liftdesigner

#### Bestimmen von Aufzugskomponenten für individuelle Layer-Einstellungen

• für LDXCar, LDXCarCeiling & LDXBuffer

| iehen Sie einen | Spaltenkopf in    | dieses | s Feld, um die Sp | oalte zu | gruppieren.      |      |               |        |        |  |
|-----------------|-------------------|--------|-------------------|----------|------------------|------|---------------|--------|--------|--|
| Ľ               | YGR_DESC          |        | LYGR_MODE         | LYG      | R_PROTO_DWG      |      | LYGR_PROJECT_ | UNT    | LYGR   |  |
| ) Benutzerdef   | finierte Layer-Ko | nfi    | 0                 | Meine    | PrototypDWG.dwg  | g    | 1: Metric     |        |        |  |
| YGRPR_LYGR      | LYGRPR_IX A       |        | LYGRPR_DES        | 0        | LYGR             |      | L             | GRPR_C |        |  |
| 7500000         | 0                 | Defa   | ult Metric        |          | 999: (Default) L | DXN  | one           | Goe    | ttert  |  |
| 7500000         | -                 | Car    | Objects           |          | 13: LDXCar       |      |               | Coe    | ttert  |  |
| 7500000         | 2                 | Car    | Objects           |          | 163: LDXCarCeil  | ling |               | Coe    | ttert  |  |
| 7500000         | 5                 | Pit O  | bjects            |          | 12: LDXBuffer    |      |               | Coe    | ettert |  |
|                 |                   |        |                   |          |                  |      |               |        |        |  |
| ıpTab           | ayer Group Produ  | ctTab  | L_LayerGro        | upChang  | geTab            |      |               |        |        |  |

Enthält alle LDXspezifischen Objekte, die im DigiPara Liftdesigner verfügbar sind

### Festlegen des AutoCAD-Ziel-Layers

#### igipara<sup>®</sup> liftdesigner

B3.4 EIGENE LAYER-GRUPPENKONFIGURATIONEN – KOMPONENTENSPEZIFISCH

#### Verknüpfen vorbereiteter AutoCAD-Ziel-Layer

• für die Darstellung im DigiPara Liftdesigner (LYCHG\_LYRDEST) und die Ausgabe (LYCHG\_COLOR)

| Layer-k | Configuratio                                                                                                    | onen 🗙      |                  |                      |            |                 |         |                     |                |             |          |            |          |
|---------|----------------------------------------------------------------------------------------------------|-------------|------------------|----------------------|------------|-----------------|---------|---------------------|----------------|-------------|----------|------------|----------|
| Liftdes | igner Data                                                                                                    | amanager: Z | Ziehen Sie einen | Spaltenkopf in       | dieses     | Feld, um die Sp | alte zu | gruppieren.         |                |             |          |            |          |
| LY      | GR_RID                                                                                                    | LYGR_MF     | Ľ                | YGR_DESC             |            | LYGR_MODE       | LYG     | R_PROTO_DWG         | LYGR_PROJECT_U | NIT LYGR_PR | ото_ѕүѕт | EM_DWG     | LYGR_N   |
| ₽-      | 7500000                                                                                                    | 750000      | 0 Benutzerdef    | inierte Layer-Ko     | nfi        | 0               | Meine   | PrototypDWG.dwg     | 1: Metric      |             |          |            | 7500000: |
|         | LYGRP                                                                                                    | R_RID I     | LYGRPR_LYGR      | LYGRPR_IX $	riangle$ |            | LYGRPR_DESC     |         | LYGRPR_             | LDX_RID        | LYGRPR_CRE  | ATED_BY  | LYGRPR     | _CREATED |
| +-      |                                                                                                    | 7500000     | 7500000          | 0                    | Defau      | lt Metric       |         | 999: (Default) LDXN | lone           | Goettert    |          | 20.09.2021 | 16:14    |
| +-      | designer Datamanager: Ziehen Sie einen Spaltenkopf in dieses Feld, um die Spalte zu gruppieren.          LYGR.ND       LYGR.NEF       LYGR.DESC       LYGR.MODE       LYGR.PROTO_DWG       LYGR.PROJECT_UNIT       LYGR.PROTO_SYSTEM_DWG       LYGR.         7500000       7500000       Benutzerdefinierte       Layer-Konfilu.       0       MeinePrototypDWG.dwg       1: Metric       750000       1: Metric       750000         LYGR.RID       LYGR.PR.LY & LYGR.RLX & LYGRPR_DESC       LYGRPR_LDX_RID       LYGRPR_CREATED_BY       LYGRPR_CREATED_BY       LYGRPR_CREATED_BY         7500000       7500000       Default Metric       999: (Default) LDXNone       Goettert       20.09.2021       16.14         7500001       7500000       2       Car Objects       13: LDXCar       Goettert       23.09.2021       14.37         7500002       7500000       3       Pit Objects       12: LDXBuffer       Goettert       23.09.2021       14.36         YCHG_RID       LYCHG_LYGRPR_RID       LYCHG_LX A       LYCHG_LYRSRC_ID       LYCHG_LVRDEST       LYCHG_COLOR       LYC         YCHG_RID       LYCHG_LX A       LYCHG_LYRSRC_ID       LYCHG_LVRDEST       LYCHG_COLOR       LYC         YCHG_RID       LycHG-IX GroupFroductTal       LycHGroupChangeTab       LycHGroupChangeTab       LycHGroupChangeTab |             | 13:47            |                      |            |                 |         |                     |                |             |          |            |          |
| +-      |                                                                                                    | 7500002     | 7500000          | 2                    | Car O      | bjects          |         | 163: LDXCarCeiling  |                | Goettert    |          | 23.09.2021 | 14:35    |
| Ē-      | _                                                                                                    | 7500003     | 7500000          | 3                    | Pit Ob     | jects           |         | 12: LDXBuffer       |                | Goettert    |          | 23.09.2021 | 14.36    |
|         | LYC                                                                                                    | HG_RID      | LYCHG_LYG        | RPR_RID LY           | CHG_IX     |                 | LYCHG_  | LYRSRC_ID           | LYCHG          | LYRDEST     | LYC      | HG_COLOR   | LYCH     |
|         | <b>►</b>                                                                                                    | 7500053     |                  | 7500003              |            | 0 0: Layer 0    | : Solid | Lines               | TRAINING       |             |          | (          | ) -1     |
|         |                                                                                                    |             |                  |                      |            |                 |         |                     |                |             |          |            |          |
|         |                                                                                                    |             |                  |                      |            |                 |         | 1                   |                |             |          |            |          |
|         |                                                                                                    |             |                  |                      |            |                 |         |                     |                |             |          |            |          |
|         |                                                                                                    |             |                  |                      |            |                 |         |                     |                |             |          |            |          |
|         |                                                                                                    |             |                  |                      |            |                 |         |                     |                |             |          |            |          |
|         |                                                                                                    |             |                  |                      |            |                 |         |                     |                |             |          |            |          |
| ] • 📃   |                                                                                                    |             |                  |                      |            |                 |         |                     |                |             |          |            |          |
| Hinzuf  | üaen                                                                                                    | L LayerGro  | upTab            |                      | 177-1      |                 |         | <u> </u>            |                |             |          |            |          |
|         |                                                                                                    |             |                  | ayerGroupProdu       | ctiab<br>L | L_LayerGro      | upChang | geTab               |                |             |          |            |          |
|         |                                                                                                    |             |                  |                      | -          |                 |         |                     |                |             |          |            |          |

### Festlegen des AutoCAD-Ziel-Layers

igipara<sup>®</sup> liftdesigner

B3.4 EIGENE LAYER-GRUPPENKONFIGURATIONEN – KOMPONENTENSPEZIFISCH

#### Darstellung im DigiPara Liftdesigner

LYCHG\_LYRDEST

|       | LYGR_MODE                      | LYG        | R_PROTO_DWG         | LYGR_PROJECT_U | NIT    | LYGR_PROTO_SYS1 | rem_dwg    | L    |
|-------|--------------------------------|------------|---------------------|----------------|--------|-----------------|------------|------|
| onfi  | 0                              | Meinel     | PrototypDWG.dwg     | 1: Metric      |        |                 |            | 75   |
|       | LYGRPR_DESC                    | :          | LYGRPR_             | LDX_RID        | L      | GRPR_CREATED_BY | LYGRPR     | CR   |
| Defa  | ult Metric                     |            | 999: (Default) LDXN | lone           | Goe    | ettert          | 20.09.2021 | 16:1 |
| Car C | Objects                        | 13: LDXCar |                     | Goe            | ettert | 23.09.2021      | 13:4       |      |
| Car C | Car Objects 163: LDXCarCeiling |            |                     |                | Goe    | ettert          | 23.09.2021 | 14:5 |
| Pit O | bjects                         |            | 12: LDXBuffer       |                | Goe    | ottort          | 23.09.2021 | 14:5 |
| CHG_I | ХA                             | LYCHG      | LYRSRC_ID           | LYCHG          | _LYR   | DEST LYC        | HG_COLOR   |      |
|       | 0 0: Layer (                   | ): Solid   | Lines               | TRAINING       |        |                 | 0          | ) -  |
|       |                                |            |                     |                |        |                 |            |      |

|    | 5* 5* 5* E/         |     |    |                |    |             |               |           |        |                  |
|----|---------------------|-----|----|----------------|----|-------------|---------------|-----------|--------|------------------|
| «  | S., Name            | ≜ E | F  | <sup>-</sup> S | P  | Farbe       | Linientyp     | Linienstä | Transp | F., Besch        |
|    | <b>√</b> 0          | - { | 3  | 6              | -  | weiß        | CONTINUOUS    | — Vorg    | 0      | P <mark>0</mark> |
| er | 🖛 1                 |     | 3  | í 🖬            | =  | rot         | CONTINUOUS    | — Vorg    | 0      | P.               |
|    | 🜌 2                 |     | 3  | í 🖬            | =  | gelb        | CONTINUOUS    | — Vorg    | 0      | <b>P</b>         |
|    | 🜌 3                 |     | 3  | í 🖬            | ÷  | <b>blau</b> | ACAD_ISO02    | Vorg      | 0      | <b>P</b>         |
|    | <i>┏</i> 4          |     | 3  | i 🖬            | =  | 210         | ACAD_ISO09    | Vorg      | 0      | Ф.               |
|    | 🛩 6                 |     | 3  | E              | ÷. | weiß        | CONTINUOUS    | Vorg      | 0      | Ф.               |
|    | <b>#</b> 7          |     | 3  | í 🖬            | ÷  | magent      | ta ACAD_ISO10 | Vorg      | 0      | <b>P</b>         |
|    | 🜌 8                 |     | 3  | i 🖬            | =  | 🗧 grün      | CONTINUOUS    | Vorg      | 0      | Ф.               |
|    | 🛥 9                 |     | 3  | í 🖬            | ÷  | weiß        | CONTINUOUS    | — Vorg    | 0      | <b>P</b> _       |
|    | 🖛 11                |     | 3  | í 🖬            | ÷  | <b>1</b> 73 | ACAD_ISO09    | Vorg      | 0      | <b>P</b>         |
|    | DEFPOINTS           |     | 3  | <u>ا</u>       |    | weiß        | CONTINUOUS    | — Vorg    | 0      | P.               |
|    | LD_DISABLED         |     | 3  | í 🖬            | =  | 252         | CONTINUOUS    | — Vorg    | 0      | <b>P</b>         |
|    | LD_GROUP_DISABLED   |     | 3  | í 🖬            | =  | 🗧 cyan      | CONTINUOUS    | Vorg      | 0      | <b>P</b>         |
|    | LD_OVERLAY_DISABLED |     | 3  | í 🖬            | =  | gelb        | CONTINUOUS    | — Vorg    | 0      | P.               |
|    | LD_PRESELECTED      |     | 3  | í 🖬            | =  | 🗧 grün      | CONTINUOUS    | — Vorg    | 0      | P.               |
|    | LD_SELECTED         |     | 3  | <u>ا</u>       | =  | rot         | CONTINUOUS    | — Vorg    | 0      | P.               |
|    | - TK AM_OC50        | -   |    |                | -  | gelb        | CONTINUOUS    | 0.50      | 0      | <b>P</b>         |
|    | 🖛 TRAINING          |     | -) | <b>6</b>       | ÷  | 190         | CONTINUOUS    | Vorg      | 0      | <b>P</b>         |
|    |                     |     |    |                |    |             |               |           |        |                  |

### Festlegen des AutoCAD-Ziel-Layers

#### igipara<sup>®</sup> liftdesigner

B3.4 EIGENE LAYER-GRUPPENKONFIGURATIONEN – KOMPONENTENSPEZIFISCH

#### Darstellung in exportieren DWG-Dateien

- LYCHG\_COLOR
  - Wenn dieser Wert kleiner als 256 eingegeben wird, wird der eingetragene Wert als Überschreibungsfarbe für den ausgewählten Ziel-Layer in der Prototyp-DWG verwendet.

|        | LYGR_MODE    | LYGR_PROTO_     | DWG LYGR_PROJECT |        | LYGR_PROTO_SYST  | EM_DWG     | LYG   |
|--------|--------------|-----------------|------------------|--------|------------------|------------|-------|
| nfi    | 0            | MeinePrototypDW | G.dwg 1: Metric  |        |                  |            | 7500  |
|        | LYGRPR_DESC  | L L             | YGRPR_LDX_RID    | L      | YGRPR_CREATED_BY | LYGRPR     | _CREA |
| Defau  | ult Metric   | 999: (Defa      | ult) LDXNone     | Goe    | ettert           | 20.09.2021 | 16:14 |
| Car C  | bjects       | 13: LDXCar      |                  | Goe    | ettert           | 23.09.2021 | 13:47 |
| Car C  | bjects       | 163: LDXCa      | arCeiling        | Goe    | ettert           | 23.09.2021 | 14:35 |
| Pit O  | ojects       | 12: LDXBuf      | fer              | Goe    | ettert           | 23 09 2021 | 14:36 |
| CHG_I) | <b>(</b> Δ   | LYCHG_LYRSRC_ID | LYC              | HG_LYR | DEST             | HG_COLOR   | L I   |
|        | 0 0: Layer 0 | : Solid Lines   | TRAINING         |        |                  | (          | D -1  |

|      | e* e* e* e/         |                      |             |            |           |          |          |
|------|---------------------|----------------------|-------------|------------|-----------|----------|----------|
| «    | S Name              | ▲ F F S P            | Farhe       | Linientyp  | Linienstä | Transp F | Besch    |
|      | 🗹 0                 | ÷ 🚡 🔆 🗧              | weiß        | CONTINUOUS | — Vorg    | 0 🖣      | 6        |
| er / | <b>Z</b> 1          | - <del>1 🕸 🖬</del> 🖻 | rot         | CONTINUOUS | Vorg      | 0 🖣      | 6        |
|      | 🖛 2                 | - 🕴 厳 🔐 🚔            | gelb        | CONTINUOUS | — Vorg    | 0 🖣      | 6        |
|      | 🛩 3                 | - 🕴 厳 🔐 🚔            | 🗖 blau      | ACAD_ISO02 | — Vorg    | 0 🖣      | 6        |
|      | <b>-</b> 4          | - 🕴 🔆 🔐 🚔            | 210         | ACAD_ISO09 | — Vorg    | 0 🖣      | <b>b</b> |
|      | <i>≠</i> 6          | - 🕴 🏽 🖶 🖶            | weiß        | CONTINUOUS | — Vorg    | 0 🖣      | <b>b</b> |
|      | <b>-</b> 7          | - 🕴 🎘 🔐 🖶            | 🔜 magenta   | ACAD_ISO10 | — Vorg    | 0 🖣      | <b>b</b> |
|      | 🜌 8                 | - 🕴 🎘 🔐 🚔            | 🗧 grün      | CONTINUOUS | — Vorg    | 0 🖣      | <b>b</b> |
|      | 🛩 9                 | - 🕴 🎘 🔐 🖶            | weiß        | CONTINUOUS | — Vorg    | 0 🖣      | <b>b</b> |
|      | <b>-</b> 11         | - 🕴 🎽 🖶 🗧            | <b>1</b> 73 | ACAD_ISO09 | — Vorg    | 0 🖣      | <b>b</b> |
|      | - DEFPOINTS         | - 🕴 💥 💼 🚍            | weiß        | CONTINUOUS | — Vorg    | 0 🖣      | <b>b</b> |
|      | 🖛 LD_DISABLED       | - 🕴 🔆 🗗 🖶            | 252         | CONTINUOUS | — Vorg    | 0 🖣      | <b>b</b> |
|      | LD_GROUP_DISABLED   | - 📍 🔆 🔐 🚍            | 🗧 cyan      | CONTINUOUS | — Vorg    | 0 🖣      | <b>b</b> |
|      | LD_OVERLAY_DISABLED | - 🕴 🎽 🖶 🗧            | gelb        | CONTINUOUS | — Vorg    | 0 🖣      | <b>b</b> |
|      | LD_PRESELECTED      | - 🕈 🛎 🗗 🖶            | 🗧 grün      | CONTINUOUS | — Vorg    | 0 🖣      | 6        |
|      | LD_SELECTED         | - 📍 🔆 🔐 🚍            | rot 📃       | CONTINUOUS | — Vorg    | 0 🖣      | 6        |
|      | TK-AM_0G50          | - 🕈 🔆 🗗 🖶            | gelb        | CONTINUOUS | 0.50      | 0 🖣      | 6        |
|      | - TRAINING          | 📑 🗎 🌾 🕴              | 190         | CONTINUOUS | Vorg      | 0 🖣      | <b>b</b> |
|      |                     |                      |             |            |           |          |          |

## Testen der neuen Konfigurationen

B3.4 EIGENE LAYER-GRUPPENKONFIGURATIONEN – KOMPONENTENSPEZIFISCH

#### 🕫 digipara<sup>®</sup> liftdesigner

#### Überprüfen der angepassten Layer-Konfiguration

- im DigiPara Liftdesigner durch laden eines Projekts
  - über die Zeichnungsblatteigenschaften

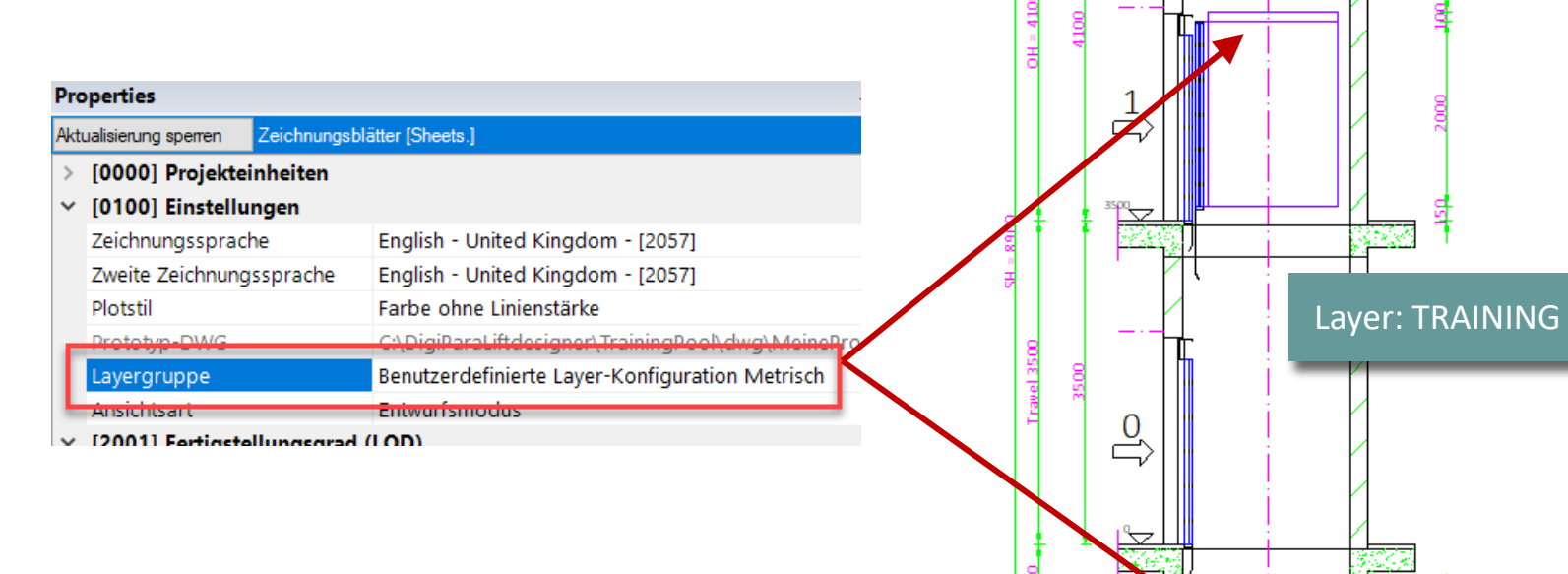

## Testen der neuen Konfigurationen

B3.4 EIGENE LAYER-GRUPPENKONFIGURATIONEN – KOMPONENTENSPEZIFISCH

#### Überprüfen der angepassten Layer-Konfiguration

- im AutoCAD durch exportieren einer DWG-Datein
  - unter 2D Zeichnungsexport

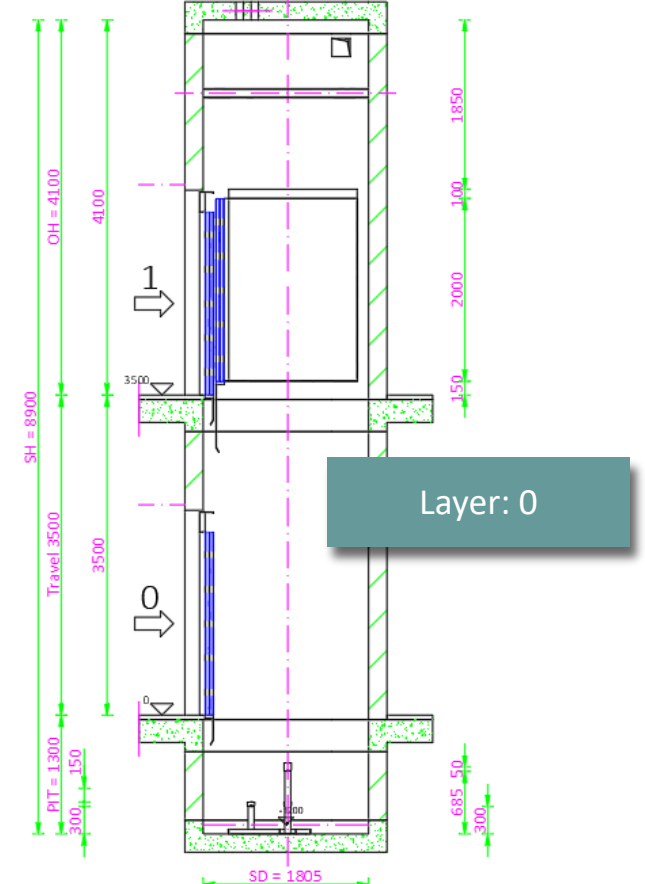

#### igipara<sup>®</sup> liftdesigner

#### igipara<sup>®</sup> liftdesigner

B3.4 EIGENE LAYER-GRUPPENKONFIGURATIONEN – KOMPONENTENSPEZIFISCH

#### Schachtgruppenbezogene Einstellungen

 Definieren verschiedener Layer-Konfigurationen f
ür unterschiedliche Sch
ächte beim Arbeiten mit Schachtgruppen

| 6     | LYGR_PROJECT | LONIT | LYGR_PROTO_S   | STEM_DWG   | LYGR_MFSUP_    | RID      | LYGR_       | □- Zeichnur | ngsbezogen      |            |
|-------|--------------|-------|----------------|------------|----------------|----------|-------------|-------------|-----------------|------------|
| vg    | 1: Metric    |       |                |            | 7500000: LD-De | evel     | Goettert    | Laye        | r-Konfiguration | en         |
| RPR_  | LDX_RID      | L     | GRPR_CREATED_B | Y LYGRPR   |                | Option   | en          |             |                 |            |
| .DXN  | lone         | Goe   | ettert         | 20.09.2021 | 16:14          | Wert     |             | 1           |                 |            |
|       |              | Goe   | ettert         | 23.09.2021 | 13:47          | Won.     |             | -1          |                 |            |
| iling |              | Goe   | ettert         | 23.09.2021 | 14:35          |          | Alle auswäh | en          | Alle abwählen   |            |
|       |              | Goe   | ettert         | 23.09.2021 | 14:36          | Statu    | is B        | ezeichnung  | Wert            | List-/Comb |
|       | LYCHG LYRD   | DEST  | LYCHG COLOR    | LYCHG VALI | D SHAFT        |          | Shaft       | : 0         | 1               | 0          |
|       | TRAINING     |       | 0              | -1         | Goet           |          | Shaft       | 1           | 2               | 0          |
|       |              |       |                |            |                |          | Shaft       | 2           | 4               | 0          |
|       |              |       |                |            |                | <b>V</b> | Shaft       | 3           | 8               | 0          |
|       |              |       |                |            |                | V        | Shaft       | 4           | 16              | 0          |
|       |              |       |                | 1 alle Scl | hächte         | V        | Shaft       | 5           | 32              | 0          |
|       |              |       |                |            |                | V        | Shaft       | 6           | 64              | 0          |
|       |              |       |                |            |                |          | Shaft       | 7           | 128             | 0          |
|       |              |       |                |            |                | <b>V</b> | Shaft       | 8           | 256             | 0          |
|       |              |       |                |            |                |          | Shaft       | 9           | 512             | 0          |
|       |              |       |                |            |                |          |             |             |                 | +          |
| inge  | Tab          |       |                |            |                |          |             | ОК          | Abbrecher       | 1 Hilfe    |

# igipara<sup>®</sup> liftdesigner

# **B3.5**

22. MAI 2024, ©2024 DIGIPARA GMBH

## AutoCAD Mechanical Layer-Gruppen

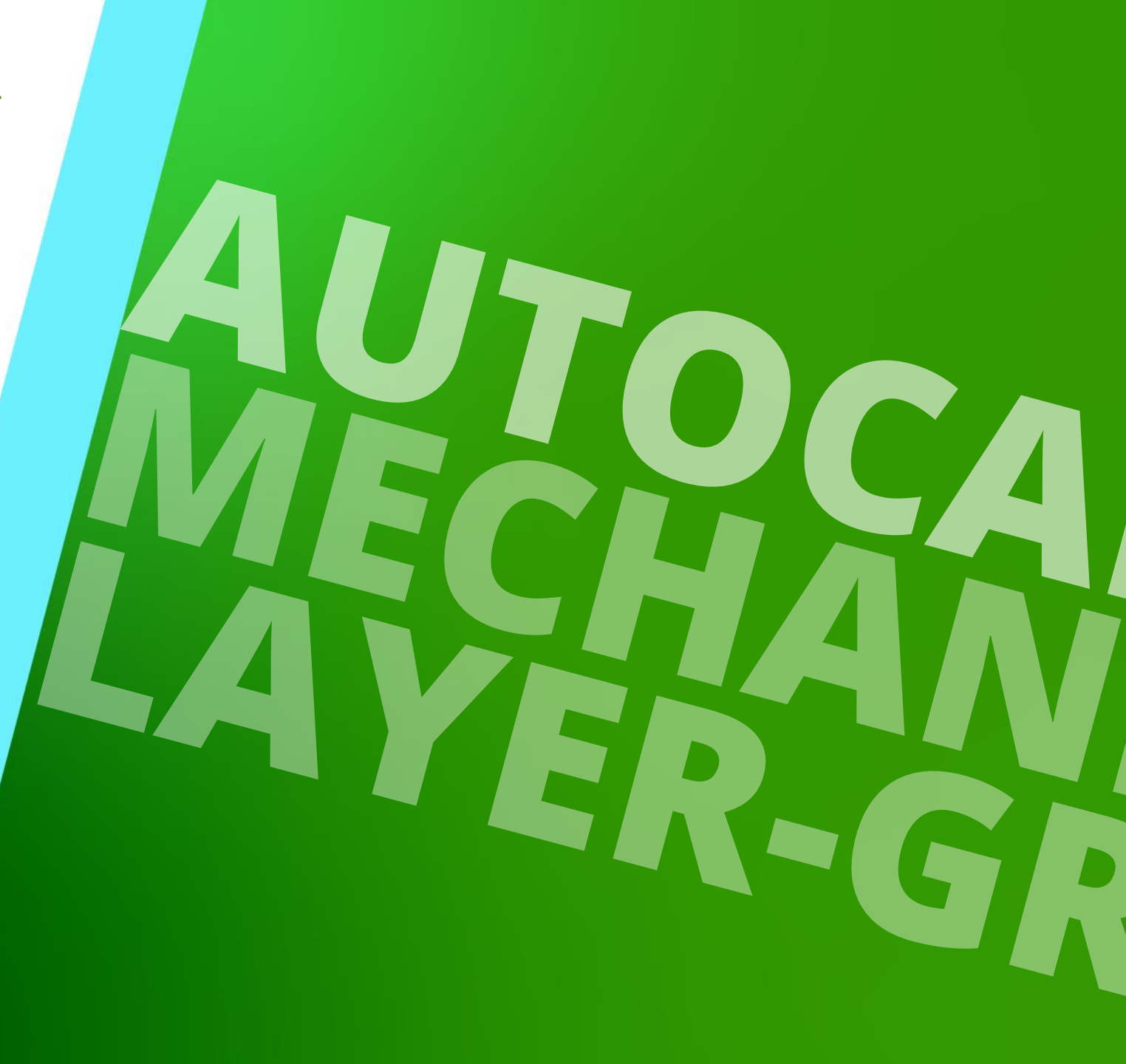

#### Allgemeine Informationen B3.5 AUTOCAD MECHANICAL LAYER-GRUPPEN

#### igipara<sup>®</sup> liftdesigner

#### AutoCAD Mechanical bietet die Möglichkeit, die Layer in den Layer-Gruppen einzuteilen

Bereits definierte AutoCAD-Layer-Gruppen können in DigiPara Liftdesigner / DigiPara Liftdesigner
 Datamanager integriert werden

| Lay        | /er-K      | onfigurati | onen 🗙      |                  |              |        |             |              |            |                     |                |       |             |      |       |
|------------|------------|------------|-------------|------------------|--------------|--------|-------------|--------------|------------|---------------------|----------------|-------|-------------|------|-------|
| Lif        | ftdesi     | igner Dati | amanager: 2 | Ziehen Sie einer | n Spaltenkop | f in o | dieses Feld | l, um die Sp | alte zu    | gruppieren.         |                |       |             |      |       |
|            | LY         | GR_RID     | LYGR_MF     | L                | YGR_DESC     |        | LY          | GR_MODE      | LYG        | R_PROTO_DWG         | LYGR_PROJECT_U | NIT   | GR_PROTO_S  | YSTE | M_DV  |
| <b>P</b> - |            | 1          |             | 1 Autocad 200    | 0 Metric     |        | 0           |              | Tables     | 2000.dwg            | 1: Metric      |       |             |      |       |
|            |            | 2          |             | 1 Autocad 200    | 0 Imperial   |        | 1           |              | Tables     | 2000 Imp.dwg        | 2: Imperial    |       |             |      |       |
| 8-         |            | 3          |             | 1 Autocad Me     | chanical Met | ric    | 2           |              | Tables     | AM.dwg              | 1: Metric      | Tab   | les2000.dwg |      |       |
| F          |            | LYGRP      | R_RID       | LYGRPR_LYGR      | LYGRPR_D     | ( Δ    | LY          | GRPR_DESC    | -          | LYGRPR              | LDX_RID        | LYGRP | R_CREATED_E | Y    | LYC   |
|            | ÷-         |            | 3           | 3                |              | 0      | Default A   | M Metric     |            | 999: (Default) LDXN | None           |       |             |      |       |
|            | <b>+</b> - |            | 4           | 3                |              | 1      | LD Car O    | bjects       |            | 13: LDXCar          |                |       |             |      |       |
|            |            | LYC        | HG_RID      | LYCHG_LYC        | RPR_RID      | LY     | CHG_IX 🛆    |              | LYCHG_     | LYRSRC_ID           | LYCHG_LYRDES   | T LYC | IG_COLOR    | LY   | CHG_\ |
|            |            | _          | 45          |                  | 4            |        | 0           | 0: Layer 0:  | : Solid Li | ines                | LDCar-AM_0     |       | 256         | -1   |       |
|            |            | _          | 46          |                  | 4            |        | 1           | 1: Layer 1:  | : Thin So  | olid Lines          | LDCar-AM_1     |       | 256         | -1   |       |
|            |            |            | 47          |                  | 4            |        | 2           | 3: Layer 3:  | : Dashed   | d Lines             | LDCar-AM_3     |       | 256         | -1   |       |
|            |            | -          | 48          |                  | 4            |        | 3           | 6: Layer 6:  | Inserts    |                     | LDCar-AM_6     |       | 256         | -1   |       |
|            |            |            | 49          |                  | 4            |        | 4           | 7: Layer 7:  | : Center   | Lines               | LDCar-AM_7     |       | 256         | -1   |       |
|            |            |            | 50          |                  | 4            |        | 5           | 8: Layer 8:  | Hatche     | s                   | LDCar-AM_8     |       | 256         | -1   |       |
|            |            |            | 51          |                  | 4            |        | 6           | 9: Layer 9:  | : Dimens   | sions               | LDCar-AM_5     |       | 256         | -1   |       |
|            |            |            | 1509        |                  | 4            |        | 7           | 4: Layer 4:  | : Auxiliar | y Lines             | LDCar-AM_4     |       | 256         | -1   |       |
|            |            |            | 1510        |                  | 4            |        | 8           | 5: Layer 5:  | Dash-D     | ot-Dot Lines        | LDCar-AM_11    |       | 256         | -1   |       |
|            |            | LYGRP      | R_RID       | LYGRPR_LYGR      | LYGRPR_I     | ۵ ک    | LY          | GRPR_DESC    | :          | LYGRPR_             | LDX_RID        | LYGRP | R_CREATED_E | Y    | LYG   |
|            | +-         |            | 5           | 3                |              | 2      | LD Car O    | bjects       |            | 11: LDXBGConsole    |                |       |             |      |       |
|            |            |            |             |                  |              |        |             |              |            |                     |                |       |             |      |       |

## Integrieren vorhandener Layer-Gruppen

#### 🕫 digipara<sup>®</sup> liftdesigner

**B3.5 AUTOCAD MECHANICAL LAYER-GRUPPEN** 

#### Die LDX-Komponenten werden nach den folgenden Regeln angepasst

- LDX-Komponenten werden entsprechend der Gruppe Komponentensichtbarkeit konfiguriert. Das bedeutet, dass alle Komponenten durch Ein- und Ausschalten der entsprechenden Schaltfläche in der Gruppe Komponentensichtbarkeit, die eine Layergruppe in AutoCAD Mechanical darstellt, aktiviert oder deaktiviert werden.
- Die Schachtkomponenten, die über die entsprechende Schaltfläche in der Gruppe Komponentensichtbarkeit ein- und ausgeschaltet werden, werden an eine bestimmte Layer-Gruppe weitergegeben.

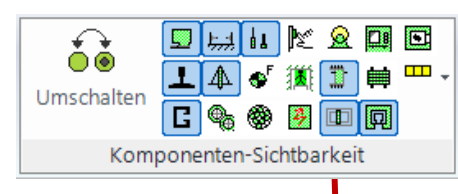

| Autocad 2000   | Impenai       |             | Tables2000_mp.dwg | 2:                     | прена                |         |  |
|----------------|---------------|-------------|-------------------|------------------------|----------------------|---------|--|
| 1 Autocad Mech | anical Metric | 2           | TablesAM.d vg     | 1:                     | Metric               | Tables  |  |
| RPR_LYGR_RID   | LYGRPR_IX     |             | LYGRPR_DESC       | Δ                      | LYGRPR_L             | DX_RID  |  |
| 3              | 9             | Dofault AN  | A Metric          | 999: (Default) LDXNone |                      |         |  |
| 3              | 16            | LD Anchor I | Rail Objects      |                        | 8: LDXAnchorRail     |         |  |
| 3              | 67            | LD Beam O   | bjects            | 68: LDXLoadHook        |                      |         |  |
| 3              | 68            | LD Beam O   | bjects            |                        | 111: LDXSeparato     | rBeam   |  |
| 3              | 69            | LD Beam O   | bjects            |                        | 152: LDXBeam         |         |  |
| 3              | 70            | LD Beam O   | bjects            |                        | 153: LDXBeams        |         |  |
| 3              | 19            | LD Car Fran | me Objects        | 16: LDXCarFrame        |                      |         |  |
| 3              | 20            | LD Car Fran | me Objects        | 17: LDXCarPlatforr     | n                    |         |  |
| 3              | 2'            | LD Car Fran | me Objects        |                        | 52: LDXGuideShoe     |         |  |
| 3              | 22            | LD Car Fran | me Objects        |                        | 106: LDXSafetyGea    | ar      |  |
| 3              | 2:            | LD Car Fran | me Objects        |                        | 133: LDXTensionin    | gWeight |  |
| 3              | 24            | LD Car Fran | me Objects        |                        | 138: LDXYokeGuid     | e       |  |
| 3              | 1             | LD Car Obj  | ects              |                        | 13: LDXCar           |         |  |
| 3              | 2             | LD Car Obj  | ects              |                        | 11: LDXBGConsole     | •       |  |
| 3              | 1             | LD Car Obj  | ects              |                        | 15: LDXCarDoor       |         |  |
| 3              | 4             | LD Car Obj  | ects              |                        | 18: LDXComp          |         |  |
| 3              | 5             | LD Car Obj  | ects              | 23: LDXConsole         |                      |         |  |
| 3              | e             | LD Car Obj  | ects              |                        | 24: LDXCOPProtection |         |  |

# igipara<sup>®</sup> liftdesigner

**B3.6** 

Verteilung der Konfiguration

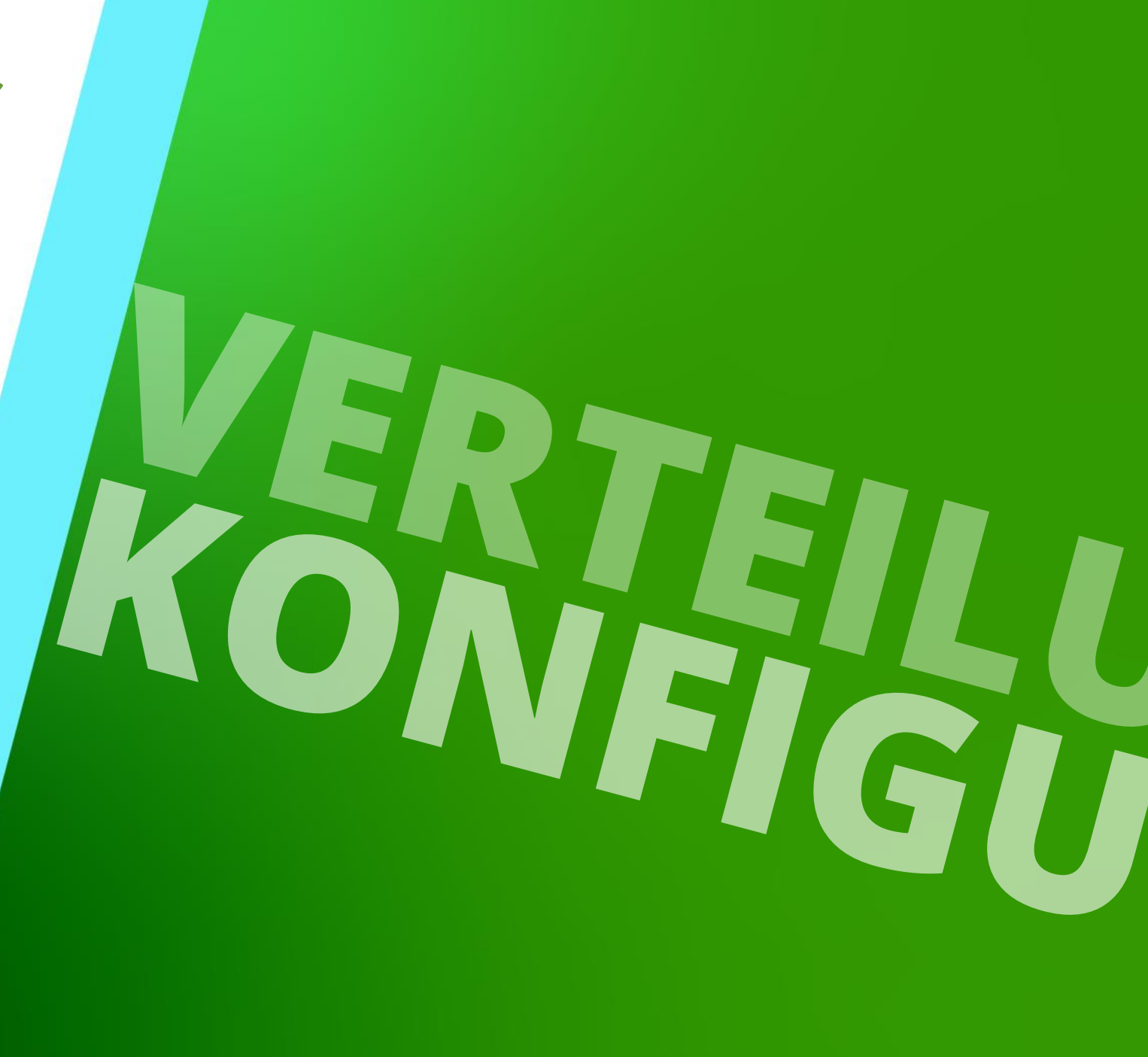

22. MAI 2024, ©2024 DIGIPARA GMBH

#### Allgemeine Informationen B3.6 VERTEILUNG DER KONFIGURATION

#### igipara<sup>®</sup> liftdesigner

Die Prototyp-DWG mit allen Konfigurationen (*DWG Datei(en)*) sollte immer im Verzeichnis des Datenpools gespeichert werden.

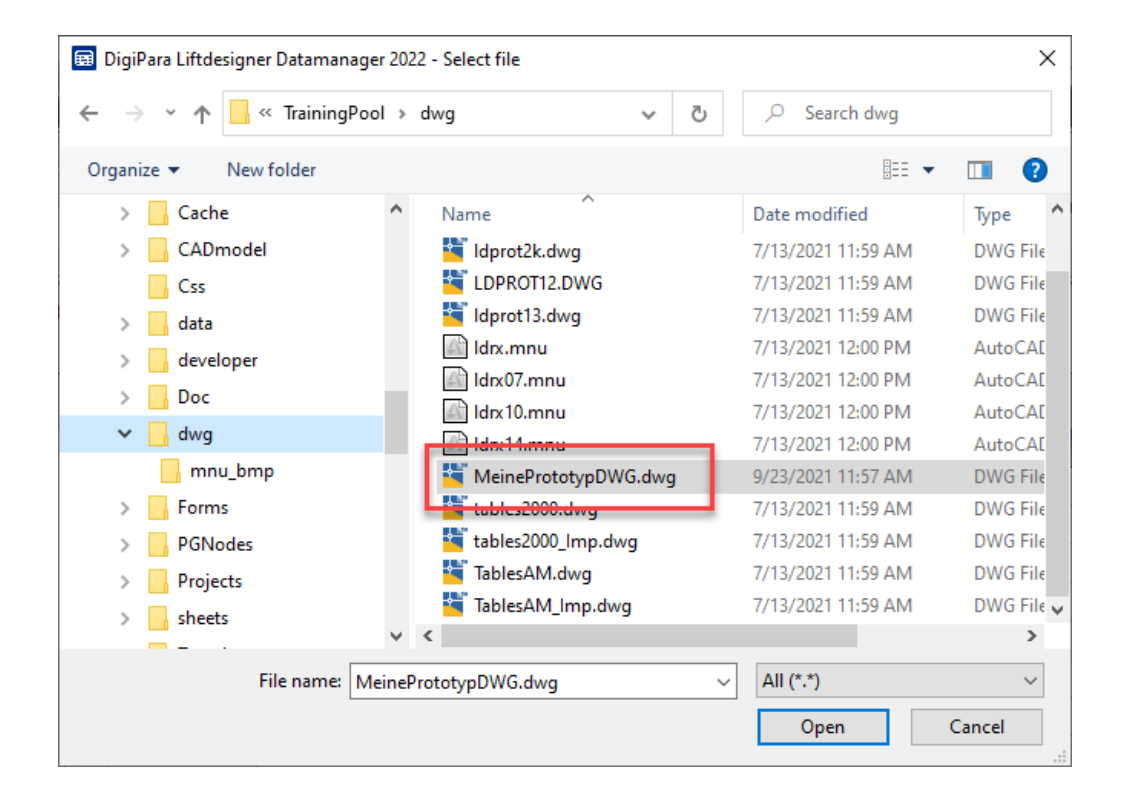

# Registrieren von Moduldateien in der Datenbank

#### igipara<sup>®</sup> liftdesigner

**B3.6 VERTEILUNG DER KONFIGURATION** 

#### über die Tabelle Moduldateien vor dem Export des Herstellermoduls

• Die Pfade in der Spalte MODF\_FILENAME beziehen sich immer auf das Verzeichnis des Datenpools.

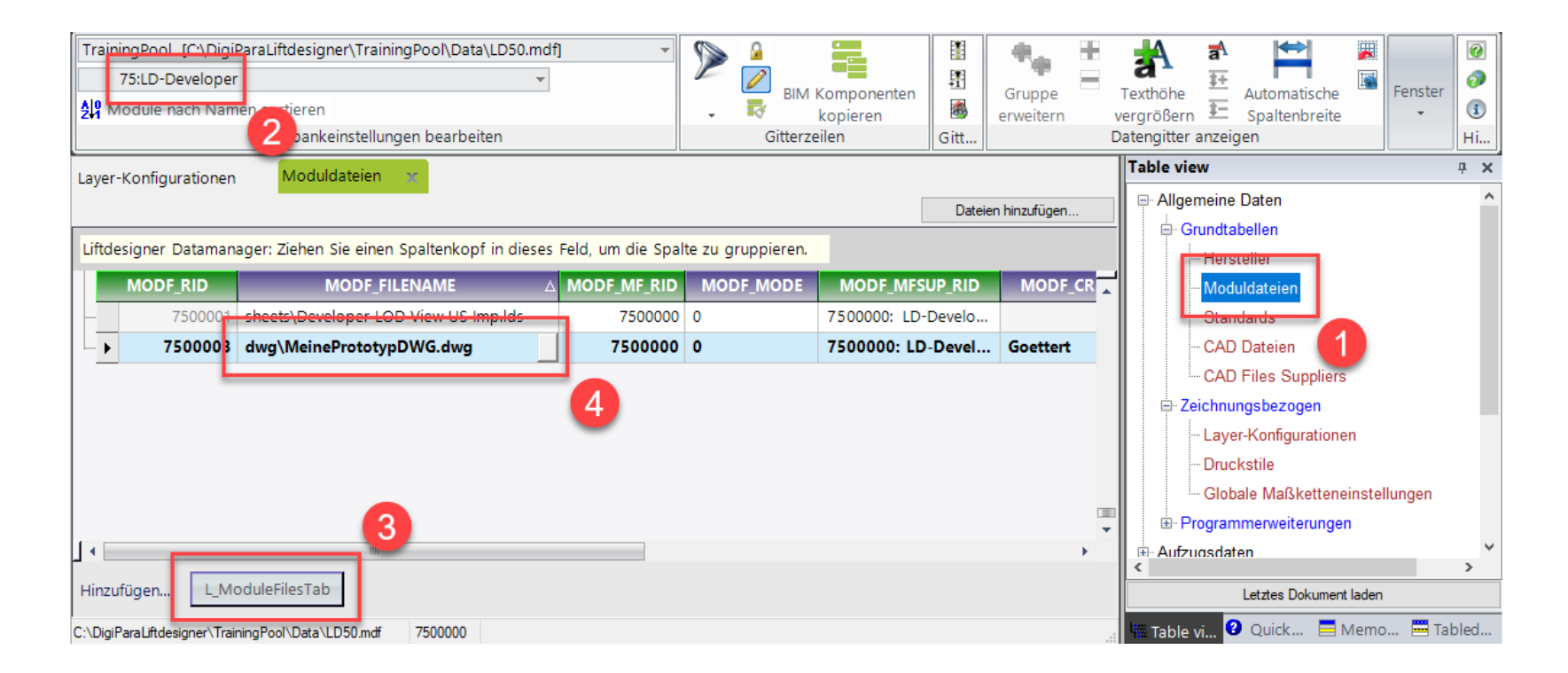

Page - **57** - 22. Mai 2024

#### Verteilen der Daten B3.6 VERTEILUNG DER KONFIGURATION

#### Die exportierte \*.ldm12-Datei befindet sich im Ordner Export im aktuellen Datenpool.

Der übliche lokale Pfad für die Exportdatei: C:\MeinDatenpool\dcc\DataPool\data\Export

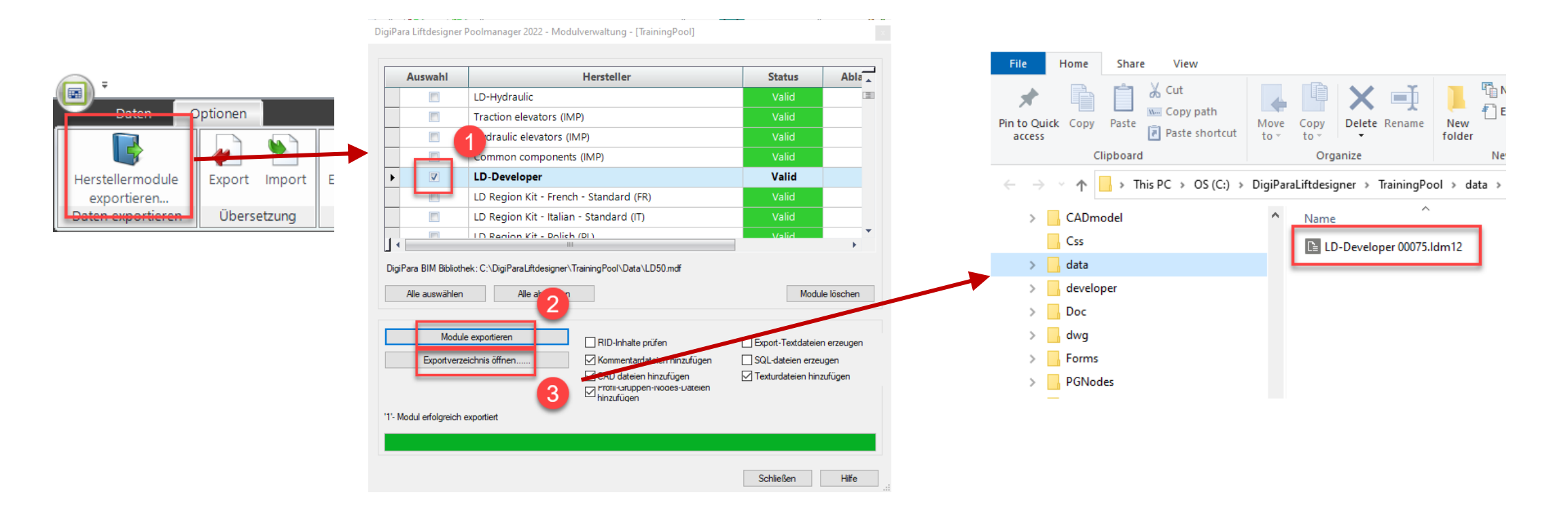

#### igipara<sup>®</sup> liftdesigner

# igipara<sup>®</sup> liftdesigner

**B3.7** 

# Zusammenfassung & individuelle F&A

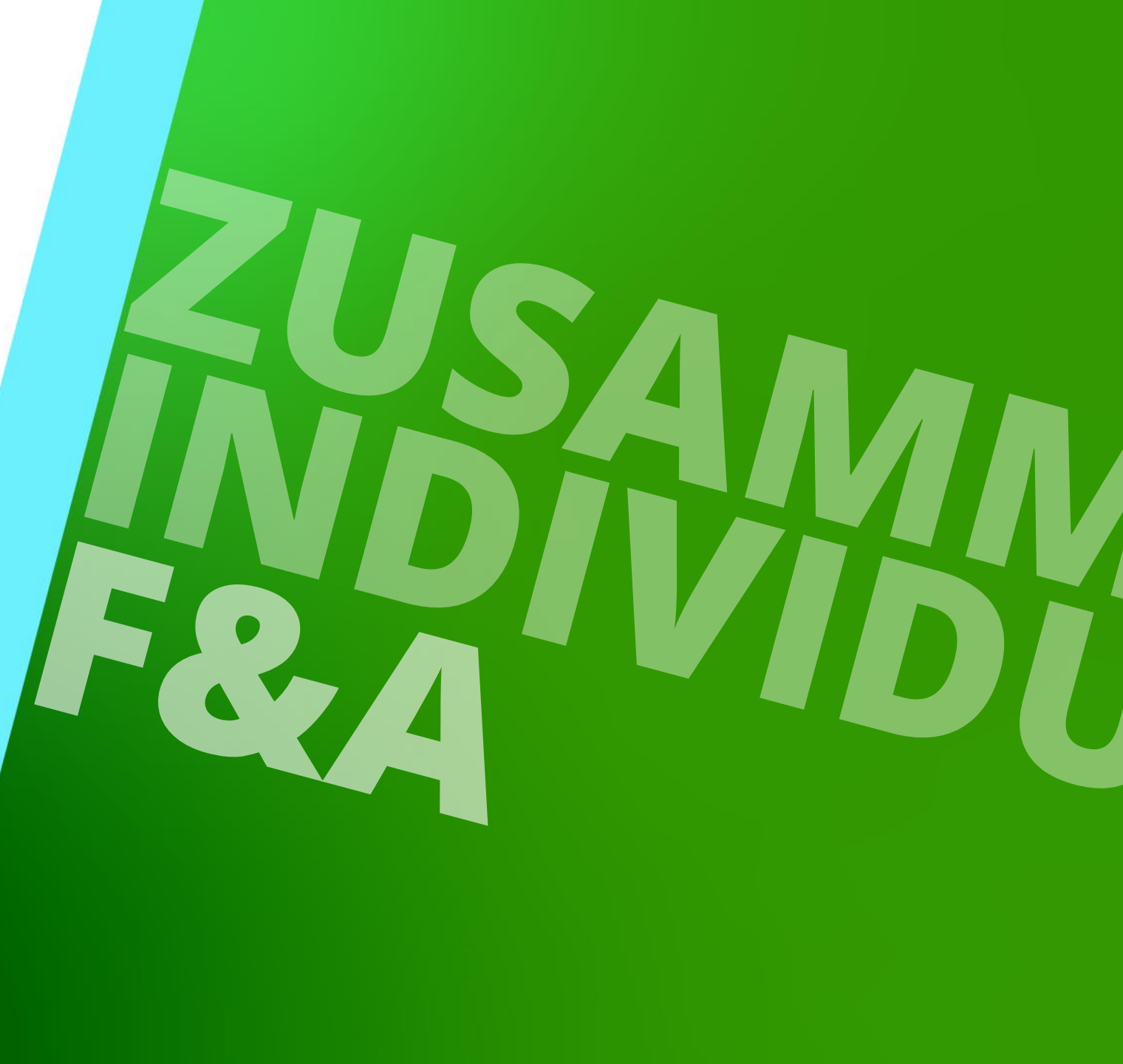

22. MAI 2024, ©2024 DIGIPARA GMBH

# Herzlichen Glückwunsch Sie haben die nächste Stufe erreicht

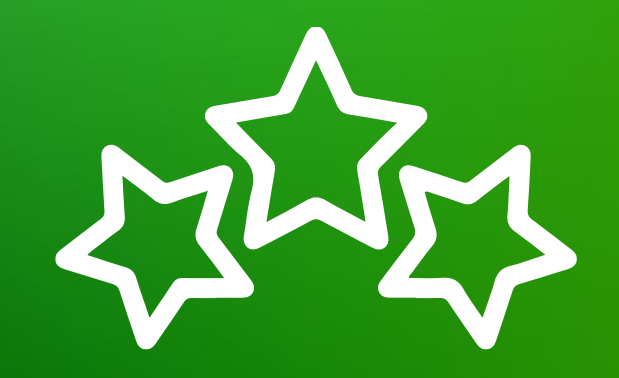

# digipara<sup>®</sup> liftdesigner

© 2024 DigiPara GmbH, www.digipara.com

# igipara<sup>®</sup> liftdesigner

Wir stehen Ihnen auch sehr gerne nach dem Training für individuelle Fragen per E-Mail zur Verfügung.

training@digipara.com

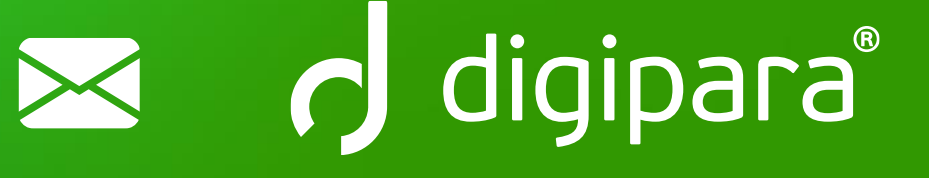

#### 

22. MAI 2024, ©2024 DIGIPARA GMBH

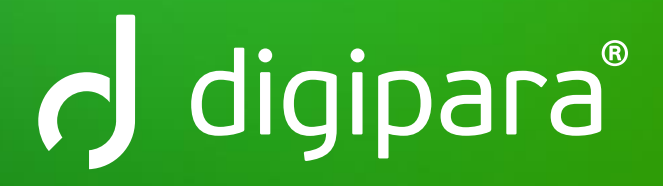

© 2024 DigiPara GmbH www.digipara.com